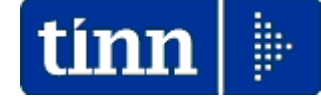

## **Guida Operativa**

## Implementazioni nuova Release Procedura

# PAGHE Rel. 5.0.2.0

## Data rilascio: 30 Settembre 2014

Lo scopo che si prefigge questa guida è quello di documentare le implementazioni introdotte nella Rel.5020.

## Sintesi Argomenti Rel. Paghe 5020

| ARGOMENTI                                                                                           | Funzioni Varie (1 di 1)                                                                                                    |  |  |  |  |  |  |
|----------------------------------------------------------------------------------------------------|----------------------------------------------------------------------------------------------------|--|--|--|--|--|--|
| CU – Certificazione Unica                                                                           | Attenzione alle scadenze ed adempimenti !!                                                                                                    |  |  |  |  |  |  |
| Voci di cedolino                                                                                    | Introdotto nuovo campo per collegamento gestione Fondo Dirigenti.                                                                                                    |  |  |  |  |  |  |
| Gestione fondo Dirigenti                                                                            | Introdotte tutte le nuove funzioni per adeguamento alle casistiche standard del CCNL Regioni ed Autonomie Locali                                                                                                    |  |  |  |  |  |  |
| Creazione F24<br>(EP + OnLine)                                                                      | Introdotta possibilità di cancellazione integrale di tutti gli elementi collegati ad un progressivo distinta.                                                                                                    |  |  |  |  |  |  |
| Manutenzione F24<br>(EP + OnLine)                                                                   | Adeguamento funzione di Manutenzione Tabella F24 con evidenza del<br>possibile trattamento delle compensazioni verticali.                                                                                                    |  |  |  |  |  |  |
| Stampa Proposta<br>mandati e reversali x<br>Codice Siope con<br>indicazione n°<br>Mandato/Reversale | Nuova funzione di stampa proposta mandati e reversali per codice Siope<br>con indicazione anche del n° mandato/reversale (così come previsto per<br>la stampa Proposta Mand/Rev x Tipo Creditore)                                                                               |  |  |  |  |  |  |
| Certificato di Stipendio                                                                            | <ul> <li>Calcolo data possibile pensionamento</li> <li>Possibilità di scelta se la retribuzione mensile è con o senza XIII</li> <li>Scelta divisore x calcolare per esempio 1/5, o 1/10 o altro divisore o stipendio netto da stampare sul certificato di stipendio.</li> </ul> |  |  |  |  |  |  |
| Calcolo Costo Residuo                                                                               | <ul> <li>Sono state corrette le piccole anomalie segnalate ed è stata aggiornata<br/>l'apposita Guida disponibile anche nel menù Guide operative sotto la<br/>voce:</li> <li>Guida al Calcolo del Costo Residuo</li> </ul>                                                      |  |  |  |  |  |  |
| Dati Compensi erogati<br>agli amministratori                                                        | Introdotti nuovi criteri di selezione con possibilità di configurazione delle<br>colonne su cui riportare i dati delle voci di cedolino selezionate.                                                                                                    |  |  |  |  |  |  |
| Straordinario elettorale:<br>Stampa prospetto<br>straordinario                                      | Introdotto nuovo criterio per estrazione diretta dei dati su Excel.                                                                                                    |  |  |  |  |  |  |
| Stampa consuntivo x<br>Settore Statistico<br>Dipendenti e Voci                                      | Questa nuova funzione consente un consuntivo aggregato per settore<br>statistico dipendente di voci selezionabili con specifici settori statistici.                                                                                                    |  |  |  |  |  |  |
| Creazione File Setif                                                                                | Implementazione per gestione campo "data esecuzione"                                                                                                    |  |  |  |  |  |  |
| Cruscotto di calcolo<br>costo orario dipendenti                                                     | Nuova funzione per la determinazione del costo orario dei dipendenti.                                                                                                    |  |  |  |  |  |  |
| Pubblicazioni WEB:<br>Riepilogo Emolumenti e<br>Trattenute                                          | Introdotti a fondo pagina anche i totali sintetici per Contributi, Erario e<br>Netto Cedolino.                                                                                                    |  |  |  |  |  |  |
| Estrazione dati x<br>UniEmens                                                                       | A breve sarà disponibile la versione 2.10.0000 della Procedura Tinn<br>UniEmens che comprenderà importanti novità in ordine alla gestione dei<br>Quadri V1 con causale 5 del nodo ListaPosPa.                                                                                   |  |  |  |  |  |  |

#### **Certificazione Unica**

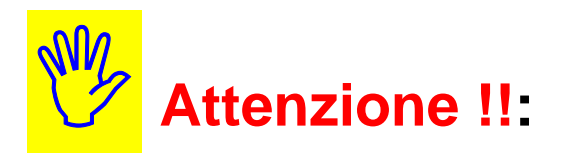

In relazione allo:

# Schema di decreto legislativo recante disposizioni in materia di semplificazioni fiscali

come da Atto del Governo n. 99, si segnala di prestare attenzione in ordine alle scadenze fissate per l'elaborazione del prossimo modello:

CU Certificazione Unica (che sostituirà il CUD Certificazione Unica Dipendenti)

In sintesi si segnala che nel nuovo modello **CU** saranno compresi anche:

- I Codici fiscali dei familiari per le Detrazioni su specifici campi e non più su generiche note
- Le Certificazioni per il lavoro Autonomo, Provvigioni e Redditi Diversi
- Ecc.. ecc..

Quindi si tratterà di anticipare le gestione ed il reperimento di tutti i dati necessari !!

## Ma soprattutto è previsto un <u>invio telematico</u> con scadenza entro il: > 07 Marzo 2015 !!

Inoltre, in caso di omessa, tardiva o errata certificazione sono previste le seguenti sanzioni come disciplinate dal comma 1 dell'articolo 2:

#### Articolo 2

(Trasmissione all'Agenzia delle entrate delle certificazioni da parte dei sostituti d'imposta)

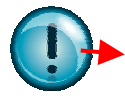

1. Nel decreto del Presidente della Repubblica del 22 luglio 1998, n. 322, all'articolo 4, dopo il comma 6-quater, è inserito il seguente: "6-quinquies. Le certificazioni di cui al comma 6-ter sono trasmesse in via telematica all'Agenzia delle entrate entro il 7 marzo dell'anno successivo a quello in cui le somme e i valori sono stati corrisposti <u>Per ogni certificazione omessa, tardiva o errata si applica la sanzione di cento euro in deroga a quanto previsto dall'articolo 12, del decreto legislativo 18 dicembre 1997, n. 472. Nei casi di errata trasmissione della certificazione, la sanzione non si applica se la trasmissione della corretta certificazione è effettuata entro i cinque giorni successivi alla scadenza indicata nel primo periodo.".</u>

#### Commento:

Articolo 2 (Trasmissione all'Agenzia delle entrate delle certificazioni da parte dei sostituti d'imposta) Il comma 1 del presente articolo, modificando la vigente disciplina di cui all'articolo 4 del decreto del Presidente della Repubblica del 22 luglio 1998, n. 322 con il nuovo comma 6-*quinquies*, prevede l'obbligo per i sostituti d'imposta di trasmettere in via telematica all'Agenzia delle entrate, entro il 7 marzo dell'anno successivo a quello di riferimento, i dati relativi alla certificazione unica che attesta l'ammontare complessivo delle somme erogate, delle ritenute effettuate, delle detrazioni di imposta operate e dei contributi previdenziali ed assistenziali trattenuti. Nel caso di omessa, tardiva o errata certificazione si applica la sanzione di cento euro; detta sanzione non è irrogata se la trasmissione della corretta certificazione viene effettuata dal sostituto d'imposta entro i cinque giorni successivi alla scadenza del 7 marzo.

## Implementazioni

Voci di Cedolino

Questa funzione è presente nel menù:

• Anagrafica

Con la dicitura:

- Voci di cedolino
- o Implementazioni:
  - ✓ Introdotto nuovo campo per collegamento gestione Fondo Dirigenti.
- o Azioni Richieste
  - ✓ Attribuire alle voci interessate il corrispondente codice per la gestione Fondo Dirigenti

| um Voci di cedolino                                            |                 |                                       | <  |
|----------------------------------------------------------------|-----------------|---------------------------------------|----|
|                                                                |                 | 📔 Esci 🛄                              | ]  |
| Voce 181 RETR.POSIZIONE DIRIGENTI                              |                 | <u> </u>                              |    |
| Configuraz Config+Colleg.FIN. Conf.Previd. XIII+Ass/Malattia+S | ett.Stat. Siope | e+Spesa+C.to Annuale Fondo+Budget-PdO |    |
| Collegamento con Gestione Risorse Decentrate                   |                 |                                       |    |
| Tipo Voce Comparto 🛛 💈                                         |                 |                                       |    |
|                                                                | F               |                                       |    |
|                                                                | Collegamen      | ito Fondo Dirigenti                   | 3  |
| Collegamento con Gestione Budget & Direzione                   |                 |                                       | 11 |
| Tipo Voce 2                                                    | Valore          |                                       | Ш  |
| Collegamento con Piano degli Obiettivi                         | CODICE          | DESCR_2                               |    |
| Objet /Fase 0 0 2                                              |                 |                                       |    |
|                                                                | 2               |                                       |    |
|                                                                | 3               |                                       |    |
|                                                                | 5               | BISOBSE ANCOBA DA C                   |    |
|                                                                |                 |                                       |    |
|                                                                |                 |                                       |    |
|                                                                |                 |                                       |    |
| Assogget, Progressivi Formula Capitol                          |                 |                                       |    |
|                                                                |                 |                                       | 1  |
| Nuovo F8 Edita F5 Cancella F6 Aggiorna F9                      |                 | >                                     |    |
|                                                                |                 |                                       | 11 |

| Campo                                                 | Descrizione                                                                                                    |
|-------------------------------------------------------|----------------------------------------------------------------------------------------------------|
| Tipo Voce Dirigenti                                   | Associare il codice Tipo Voce per la gestione del Fondo Dirigenti                                               |
| Informazioni più dettagli<br>apposite guide oggetto d | ate per la gestione del Fondo Non Dirigenti e Dirigenti sono disponibili in<br>li prossimi corsi di formazione. |

#### **Gestione Fondo Dirigenti**

(1 di 2)

Come annunciato già nei precedenti rilasci si stanno proseguendo le attività di sviluppo/completamento di ulteriori moduli aggiuntivi di gestione.

In questa Rel. 5020 viene proposta la gestione del:

## Fondo Dirigenti

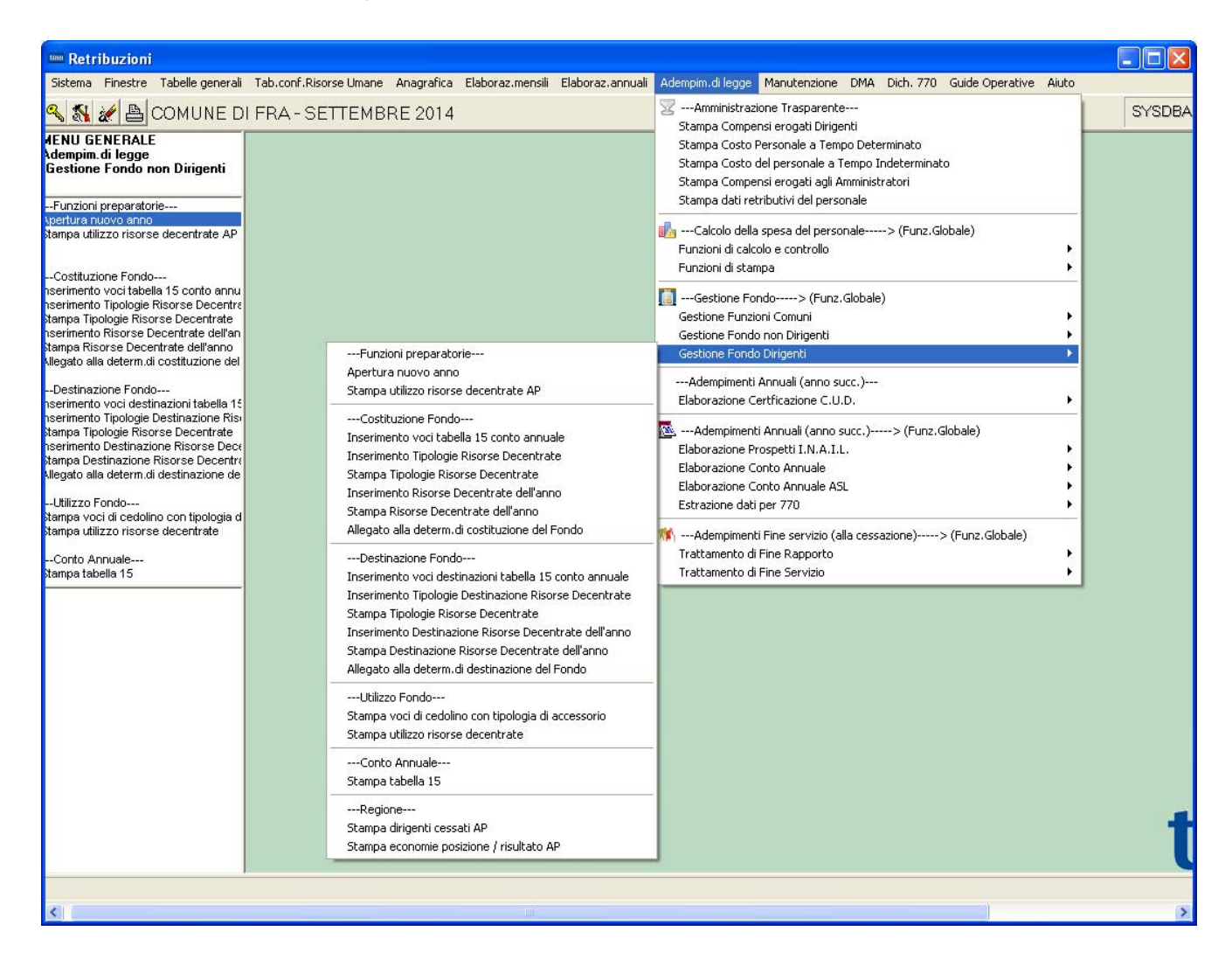

Informazioni più dettagliate per la gestione del Fondo Non Dirigenti e Dirigenti sono disponibili in apposite guide oggetto di prossimi corsi di formazione.

#### **Creazione F24**

Queste funzioni sono presenti nel menù:

- Elaboraz. Mensili
  - F24 EP (Irpef Irap Contributi)
  - F24 (Irpef Irap Contributi)

Con la dicitura:

- Creazione dati F24 EP
- Creazione dati F24

#### o Implementazioni:

✓ Introdotta possibilità di cancellazione integrale di tutti gli elementi collegati ad un progressivo distinta.

#### o Azioni Richieste

- Nel caso fosse stata eseguita la creazione di una nuova distinta per errore o solo anche di prova e si volesse eliminarla, è disponibile questa nuovo criterio di selezione.
- ✓ Prestare attenzione alla scelta del Progressivo Distinta da cancellare

| m Creazione F24EP                   |                                          |                         |                  |
|-------------------------------------|------------------------------------------|-------------------------|------------------|
| 1 COMUNE DI FRA                     |                                          |                         |                  |
| Limiti inf                          | eriori Limiti su                         | periori                 |                  |
| Criteri di selezione                |                                          |                         |                  |
| Anno su retribuzioni 20             | 014 Anno da riportare su F24EP           | 2014                    |                  |
| Mese su retribuzioni 9              | Mese da riportare su F24EP               | 9                       |                  |
| Da progressivo mese 0               | a progressivo mese                       | 99 🚖                    |                  |
| Da codice dipendente                | a codice dipendente                      | 99999999                |                  |
| Da codice tutore                    | م <del>ن</del> a codice tutore           | 999 000                 |                  |
| 🔽 Cancella distinta senza nessuna c | reazione                                 |                         |                  |
|                                     | Progressivo Distinta 1                   |                         |                  |
|                                     |                                          |                         |                  |
|                                     |                                          |                         |                  |
| _                                   | Creazione F24                            |                         |                  |
|                                     | 1 COMUNE DI FRA                          |                         |                  |
|                                     | Limiti inferiori                         | Limit                   | ti superiori     |
|                                     | Criteri di selezione                     |                         |                  |
|                                     | Anno su retribuzioni 2014                | Anno da riportare su Fi | 24EP 2014        |
|                                     | Mese su retribuzioni 9                   | Mese da riportare su F  | 24EP 9           |
|                                     | Da progressivo mese 0                    | a progressivo mese      | 99 🚖             |
|                                     | Da codice dipendente                     | a codice dipendente     | 99999999 000     |
|                                     | Da codice tutore                         | a codice tutore         | 999 00           |
|                                     | Cancella distinta senza nessuna creazion | e                       |                  |
|                                     | Progress                                 | sivo Distinta 1         |                  |
|                                     | F24 IMU>                                 |                         |                  |
|                                     | F24 Accise>                              |                         |                  |
|                                     | F24 El.identificativi ->                 |                         |                  |
|                                     | _                                        |                         |                  |
|                                     | —                                        |                         |                  |
|                                     | _                                        |                         |                  |
|                                     | 0%                                       |                         | 🚈 Avvio 🛛 🛐 Esci |
|                                     |                                          |                         |                  |

Queste funzioni sono presenti nel menù:

- Elaboraz. Mensili •
  - F24 EP (Irpef Irap Contributi)
  - F24 (Irpef Irap Contributi) 0

Con la dicitura:

- Manutenzione dati F24 EP
- Manutenzione dati F24 (IMU) + (Accise) + (Elem. Identific.)
- Implementazioni: 0
  - ✓ Evidenza del possibile trattamento delle compensazioni verticali.

#### Azioni Richieste 0

- ✓ Dopo l'esecuzione delle compensazioni orizzontali, qualora si rendesse necessario applicare anche delle compensazioni Verticali, sarà possibile storicizzare tutti gli elementi interessati.
- ✓ La corretta impostazione di questi dati sarà strettamente connessa alla più automatica compilazione dei quadri ST, SV e SX del Modello 770. Infatti, richiedendo l'importazione degli stessi non più dai file telematici F24, ma da questa specifica tabella, si renderà ancora più automatica la gestione degli stessi quadri

| mm Manutenzione F24 EP                                                         |                                                                  |     |
|--------------------------------------------------------------------------------|------------------------------------------------------------------|-----|
|                                                                                | Esci ES                                                          |     |
| Mese/Anno 8 AGOSTO                                                             | 2014 Prg. 1 🔛                                                    |     |
| Tipo riga F ERARIO Aggiorna                                                    | ato 770 Proc.provenienza                                         |     |
| Cod/descr tributo 100E Ritenute sui redditi da lavoro dipendente ed assimilati |                                                                  |     |
| Codice                                                                         |                                                                  |     |
| Estremi identificativi                                                         |                                                                  |     |
| Riferimento A - B 0008 2014                                                    | Compensazione Verticale                                          |     |
| Importo trattenuto € 39.942,98 Imp. compensato € 9.510,95 Im                   | nporto versato € 30.432,03                                       |     |
| Compensazioni verticali eseguite                                               |                                                                  |     |
| Prg. Tipo Tributo Descrizione Ca                                               | odice Rifer.A Rifer.B Imp.Credit                                 |     |
|                                                                                |                                                                  |     |
|                                                                                |                                                                  |     |
| Program Ting Pigs Certise Labelt                                               |                                                                  |     |
| Tributo                                                                        |                                                                  |     |
| Riferimento A - B Imp. compensato € 0                                          | 1,00                                                             |     |
| Nuovo F8 Edita F5 Cancella F6 Aggiorna F9                                      | I Manutenzione modello F24                                       |     |
|                                                                                |                                                                  |     |
|                                                                                | Mese/Anno Panel11                                                |     |
|                                                                                | Tipo riga Label1 From the 270 Proc.pro                           | ver |
|                                                                                | Progressivo riga                                                 | ne  |
|                                                                                | Cod/descr tributo                                                | _   |
|                                                                                | Codice Label1                                                    |     |
|                                                                                | Estremi identificativi                                           |     |
|                                                                                | Riferimento A - B Compe                                          | nsa |
|                                                                                | Importo trattenuto € 0,00 Imp. compensato € 0,00 Importo versato | )   |
|                                                                                |                                                                  |     |

Esci

Pra. Proc.provenienza © Paghe © Finanziaria

Compensazione Verticale

e Bifer A Bifer B Imp Credite

€ 0.00

>

Annulla F7

Tipo Riga

Edita F5

Labelxx

Cancella F6 Aggiorna F9

Codice

Imp. compensato

Label1

£ 0.00

Pro

<

Progr

Tributo

Riferimento A - B

Nuovo F8

(1 di 6)

(2 di 6)

## Esempio simulato riferito al mese di Luglio 2014 su F24EP.

La situazione che si è voluta rappresentare evidenzia poste negative che devono trovare collocazione con una incapienza per la sezione ERARIO e con Addizionali Comunali negative.

|                                      | COMUNE DI FRA<br>IMPORTI IMPOSTE DA VERSARE CON F24EP<br><u>MESE DI - 7.2014 (DISTINTA 1)</u> |                                                                       |                         |                           |             |            | npa so<br>nti neg    | olo<br>ativi |         |
|--------------------------------------|-----------------------------------------------------------------------------------------------|-----------------------------------------------------------------------|-------------------------|---------------------------|-------------|------------|----------------------|--------------|---------|
| Prog.                                | Tributo                                                                                       | Denominazione Codice Tributo / Causale                                | Codice                  | Estr.Identific.           | Imp.Tratter | nuto/Compe | ns/Versato           | Rifer.A      | Rifer.B |
| ERARIO                               |                                                                                               |                                                                       | •                       |                           |             |            |                      |              |         |
| 1                                    | 100E                                                                                          | Ritenute sui redditi da lavoro dipendente ed assimilati               | 0                       |                           | 38.015,91   | 45.639,73  | -7.623,82            | 0007         | 2014    |
|                                      |                                                                                               |                                                                       | TOTAL                   | E TRIBUTO trattenuto      |             | 38         | 3.015,91             |              |         |
|                                      |                                                                                               |                                                                       |                         | Versato                   |             | -7         | 7.623,82             |              |         |
| TOTALE TIPO RIGA Trattenut<br>Versat |                                                                                               |                                                                       |                         |                           |             | 38         | 3.015,91<br>7.623,82 |              |         |
| ENTILO                               | CALI                                                                                          |                                                                       |                         |                           |             |            |                      |              |         |
| 4                                    | 128E                                                                                          | Add.comunale trattenuta dal sostituo d'imposta per risult.730 - saldo | A345 L'AQUILA           |                           | 0,00        | 21,00      | -21,00               | 0007         | 2013    |
| 5                                    | 128E                                                                                          | Add.comunale trattenuta dal sostituo d'imposta per risult.730 - saldo | D763 FRANCAVILLA AL MAR | <br>E                     | 159,75      | 212,00     | -52,25               | 0007         | 2013    |
| 7                                    | 128E                                                                                          | Add.comunale trattenuta dal sostituo d'imposta per risult.730 - saldo | G141 ORTONA             |                           | 0,00        | 36,00      | -36,00               | 0007         | 2013    |
|                                      | I                                                                                             | I                                                                     | I<br>TOT AL             | I<br>E TRIBUTO trattenuto |             |            | 159,75               | I            | I       |
|                                      |                                                                                               |                                                                       |                         | Versato                   |             |            | -109,25              |              |         |
|                                      |                                                                                               |                                                                       |                         | n RIGA Trattenuto         |             |            | 159,75               |              |         |
|                                      |                                                                                               |                                                                       |                         | Versato                   |             |            | -109,25              |              |         |
|                                      |                                                                                               |                                                                       | TOTALE GEN              | JERALE Trattenuto         |             | 38         | 3.175,66             |              |         |
|                                      |                                                                                               |                                                                       |                         | Versato                   |             | -7         | 7.733,07             |              |         |

|        |         | C<br>IMPORTI IMPOS                                                     | P            | Sta<br>Sezion                 | impa<br>ie Erar | io         |               |         |         |
|--------|---------|------------------------------------------------------------------------|--------------|-------------------------------|-----------------|------------|---------------|---------|---------|
|        |         | MESE DI                                                                | - 7.2014 (DI | <u>STINTA 1)</u>              |                 |            |               |         | -       |
| Prog.  | Tributo | Denominazione Codice Tributo / Causale                                 | Codice       | Estr.Identific.               | Imp.Tratter     | nuto/Compe | ns/Versato    | Rifer.A | Rifer.B |
| ERARIO |         |                                                                        |              |                               |                 |            | -             |         |         |
| 1      | 100E    | Ritenute sui redditi da lavoro dipendente ed assimilati                | 0            |                               | 38.015,91       | 45.639,73  | -7.623,82     | 0007    | 2014    |
| 2      | 100E    | Ritenute sui redditi da lavoro dipendente ed assimilati                | 1005         |                               | 2.460,36        | 0,00       | 2.460,36      | 0007    | 2014    |
|        | 1       |                                                                        | T            | DTALE TRIBUTO trattenuto      |                 | 4(         |               |         |         |
|        |         |                                                                        |              | Versato                       |                 | -\$        | 5.163,46      |         |         |
| 3      | 133E    | Irpef in acconto trattenuto dal sostituto d'imposta per risultanze 730 | 0            |                               | 406,00          | 0,00       | 406,00        | 0007    | 2014    |
|        | 1       | I                                                                      | Т            | I<br>DTALE TRIBUTO trattenuto | I               | I          | 406,00        |         | 1       |
|        |         |                                                                        |              | Versato                       |                 |            | 406,00        |         |         |
| 4      | 134E    | Irpef a saldo trattenuta dal sostituto d'imposta per risultanze 730    | 0            |                               | 2.106,40        | 0,00       | 2.106,40      | 0007    | 2013    |
|        | 1       | I                                                                      | T            | I<br>DTALE TRIBUTO trattenuto | I               | :          | 1<br>2.106,40 |         | 1       |
|        |         |                                                                        |              | Versato                       |                 | :          | 2.106,40      |         |         |
| 5      | 147E    | Acconti cedolare secca locazioni per risultan ze 730                   | 0            |                               | 703,00          | 0,00       | 703,00        | 0007    | 2014    |
|        | 1       | 1                                                                      | T            | ו<br>DTALE TRIBUTO trattenuto | I               | I          | 703,00        |         | 1       |
|        |         |                                                                        |              | Versato                       |                 |            | 703,00        |         |         |
| 6      | 148E    | Saldo cedolare secca locazioni per risultanze 730                      | 0            |                               | 751,00          | 0,00       | 751,00        | 0007    | 2013    |
|        | I       | 1                                                                      | T            | )<br>DTALE TRIBUTO trattenuto | 1               | 1          | 751,00        |         |         |
|        |         |                                                                        |              | Versato                       |                 |            | 751,00        |         |         |
|        |         |                                                                        | TOTALE       | E TIPO RIGA Trattenuto        |                 | 4.         | 4.442,67      |         |         |
|        |         |                                                                        |              | Versato                       |                 | -*         | 1.197,06      |         |         |

(3 di 6)

Si esegue quindi la funzione di compensazione orizzontale:

| 🚥 Compensazione importi negativi su F24/                                                                                                    | EP     |               |        |  |  |  |  |  |
|----------------------------------------------------------------------------------------------------|--------|---------------|--------|--|--|--|--|--|
| 1 COMUNE DI FRA                                                                                                    |        |               |        |  |  |  |  |  |
| Limiti inferiori                                                                                                    | Limi   | iti superiori |        |  |  |  |  |  |
| Scelta limiti di selezione                                                                                                    |        |               |        |  |  |  |  |  |
| Anno                                                                                                    | 2014 🜩 |               |        |  |  |  |  |  |
| Mese                                                                                                    | 7 🚖    |               |        |  |  |  |  |  |
| Distinta                                                                                                    | 1 🔹    |               |        |  |  |  |  |  |
| Distinta<br>Il programma opera una compensazione orizzontale all'interno dello stesso tipo riga.<br>Nel caso di addizionali regionali e/o comunali tiene conto anche della regione e del comune. |        |               |        |  |  |  |  |  |
| 0%                                                                                                    |        | 🦯 🚡 Avvio     | 📔 Esci |  |  |  |  |  |

Dopo le Compensazioni Orizzontali sono ancora presenti delle poste negative. Si dovranno quindi operare delle Compensazioni Verticali.

|        | COMUNE DI FRA                                                                |                                                                       |       |            |                                 |            | Stampa solo<br>elementi negativi |                      |         | ′i      |  |  |
|--------|------------------------------------------------------------------------------|-----------------------------------------------------------------------|-------|------------|---------------------------------|------------|----------------------------------|----------------------|---------|---------|--|--|
|        | IMPORTI IMPOSTE DA VERSARE CON F24EP<br><u>MESE DI - 7.2014 (DISTINTA 1)</u> |                                                                       |       |            |                                 |            |                                  |                      |         |         |  |  |
| Prog.  | Tributo                                                                      | Denominazione Codice Tributo / Causale                                | Codia | e          | Estr.Identific.                 | Imp.Tratte | nuto/Compe                       | ns/Versato           | Rifer.A | Rifer.B |  |  |
| ERARIO | 4005                                                                         | Riteruite sui redditi da lavoro dinendente ed assimilati              |       |            |                                 |            |                                  |                      |         |         |  |  |
|        | 100E                                                                         |                                                                       | 0     |            |                                 | 38.015,91  | 39.212,97                        | -1.197,06            | 0007    | 2014    |  |  |
|        |                                                                              |                                                                       |       | TOTAL      | ETRIBUTO tratten uto<br>Versato |            | 31                               | 3.015,91<br>1.197,06 |         | <u></u> |  |  |
|        |                                                                              |                                                                       |       | TOTALE TIP | ORIGA Trattenuto<br>Versato     |            | 31                               | 3.015,91<br>I.197,06 |         |         |  |  |
| ENTILO | CALI                                                                         |                                                                       |       |            | 1                               |            |                                  |                      |         |         |  |  |
| 4      | 128E                                                                         | Add.comunale trattenuta dal sostituo d'imposta per risult.730 - saldo | A345  | L'AQUILA   |                                 | 0,00       | 9,04                             | -9,04                | 0007    | 2013    |  |  |
| 7      | 128E                                                                         | Add.comunale trattenuta dal sostituo d'imposta per risult.730 - saldo | G141  | ORTONA     |                                 | 0,00       | 13,85                            | -13,85               | 0007    | 2013    |  |  |
|        | I                                                                            | I                                                                     | I     | TOTAL      | E TRIBUTO trattenuto<br>Versato |            | I                                | 0,00<br>-22,89       |         | I       |  |  |
|        |                                                                              |                                                                       |       | TOTALE TIP | ORIGA Trattenuto<br>Versato     |            |                                  | 0,00<br>-22,89       |         |         |  |  |
|        |                                                                              |                                                                       |       | TOTALE GEN | NERALE Trattenuto<br>Versato    |            | 31<br>-*                         | 3.015,91<br>I.219,95 |         |         |  |  |

(4 di 6)

Ricercare l'elemento negativo: in questo caso -1197,06 e selezionarlo.

| enunce F24                                                                                                    |                 |                   |                                       |                  |                    |                  |                                                                                                    | 6                                                               | ×                                                   |
|----------------------------------------------------------------------------------------------------|-----------------|-------------------|---------------------------------------|------------------|--------------------|------------------|----------------------------------------------------------------------------------------------------|-----------------------------------------------------------------|-----------------------------------------------------|
| Valore                                                                                                    |                 |                   |                                       |                  |                    |                  |                                                                                                    | ✓ <u>A</u> pplica                                               | <u>I</u> <u>E</u> sci                               |
| IPORTO                                                                                                    | ANNO MI         | SE PROGRE         | SSIVO TIPO_RIGA                       | PROG_RIGA        | CODICE_TRIBUTO     | DESCRIZION       |                                                                                                    |                                                                 | ^                                                   |
| -1197,06                                                                                                    | 2014            | 7                 | 1 F                                   | 1                | 100E               | Ritenute sui re  | dditi da lavoro dipende                                                                                         | ente ed assimilati                                              |                                                     |
| 0                                                                                                    | 2014            | 7                 | 1 F                                   | 2                | 100E               | Ritenute sui re  | dditi da lavoro dipende                                                                                         | ente ed assimilati                                              |                                                     |
| 0                                                                                                    | 2014            | 7                 | 1 F                                   | 3                | 133E               | Irpef in accont  | o trattenuto dal sostitu                                                                                        | to d'imposta per risulta                                        | inze 730                                            |
| 0                                                                                                    | 2014            | 7                 | 1 F                                   | 4                | 134E               | Irpef a saldo tr | attenuta dal sostituto c                                                                                        | l'imposta per risultanze                                        | 9730                                                |
| 0                                                                                                    | 2014            | 7                 | 1 F                                   | 5                | 147E               | Acconti cedola   | are secca locazioni per                                                                                         | risultanze 730                                                  |                                                     |
| 0                                                                                                    | 2014            | 7                 | 1 F                                   | 6                | 148E               | Saldo cedolare   | e secca locazioni per ri                                                                                        | sultanze 730                                                    |                                                     |
| 442,01                                                                                                    | 2014            | 7                 | 1                                     | 1                | DM10               | F.do Disoc. DS   | 6 - 0%                                                                                                    |                                                                 |                                                     |
| 78022,94                                                                                                    | 2014            | /                 | 1 4                                   | 1                | P201               | C.P.D.E.L.       |                                                                                                    |                                                                 |                                                     |
| 6876,19                                                                                                    | 2014            | 7                 | 1 4                                   | 2                | P607               | I.N.A.D.E.L.     |                                                                                                    |                                                                 |                                                     |
| 830,96                                                                                                    | 2014            | (                 | I U                                   | 3                | P909               | LASSA UNILA      | V DEL CREDITO                                                                                                   |                                                                 | ~                                                   |
|                                                                                                    |                 |                   |                                       |                  |                    |                  |                                                                                                    |                                                                 | >                                                   |
| Manı                                                                                                    | utenzione F2    | 4 EP              |                                       |                  |                    |                  |                                                                                                    |                                                                 | 11.                                                 |
| 1                                                                                                    | 1 1 1           |                   |                                       |                  |                    |                  | I all an Re                                                                                                    |                                                                 |                                                     |
| 14 44                                                                                                    | <b>4 F P</b>    | N 💸 🖉 🖗           | I I P R V                             |                  |                    | E:               | sci 🔤                                                                                                    |                                                                 |                                                     |
| -                                                                                                    |                 |                   | de colo de colo de                    |                  |                    |                  | and the second                                                                                                  |                                                                 |                                                     |
| Maralla                                                                                                    | 7               | n                 |                                       |                  | 2014               | Dea D            | 1 52                                                                                                    |                                                                 |                                                     |
| mese/An                                                                                                    |                 |                   |                                       |                  | 2014               | rig. j           |                                                                                                    |                                                                 |                                                     |
|                                                                                                    | -               |                   |                                       |                  | Proc               | provenienza      |                                                                                                    |                                                                 |                                                     |
| l ipo riga                                                                                                    | IF.             | ERARIO            |                                       |                  | piornato 770 🕡     | Paghe C          | Finanziaria                                                                                                    |                                                                 |                                                     |
| Progressi                                                                                                    | ivo riga 🛛 1    |                   |                                       |                  |                    | ugno -           | i indinzidina                                                                                                   |                                                                 |                                                     |
| Cod/dea                                                                                                    | or tributo 100E | Bitenute sui rede | fiti da lavoro dipenden               | te ed assimilati | Selez              | zionato l'e      | elemento ne                                                                                                    | gativo                                                          |                                                     |
| Courdest                                                                                                    |                 | -                 | an da lavoro dipenden                 | te eu assimilati | clicca             | are sul bot      | tone:                                                                                                    | -                                                               |                                                     |
| Codice                                                                                                    | 0               |                   |                                       |                  |                    | `omnonea         | ziono Vortio                                                                                                    |                                                                 |                                                     |
| Estremi ic                                                                                                    | dentificativi   |                   |                                       |                  | • (                | Joinpensa        |                                                                                                    | aic                                                             |                                                     |
| DY.                                                                                                    |                 | 2014              | _                                     |                  |                    | omnensazione \   | /erticale                                                                                                    |                                                                 |                                                     |
| Hiterimen                                                                                                    | 10 A - B 10007  | 2014              |                                       |                  |                    | omponisazione    | rendedie                                                                                                    |                                                                 |                                                     |
| Importo tr                                                                                                    | rattenuto       | € 38.015,91 Im    | p. compensato                         | € 39.212,97      | Importo vers       | ato -€           | 1.197,06                                                                                                    |                                                                 |                                                     |
|                                                                                                    |                 | 0                 |                                       |                  |                    |                  |                                                                                                    |                                                                 |                                                     |
|                                                                                                    |                 | Con               | npensazioni vei                       | ticali eseg      | uite               |                  |                                                                                                    |                                                                 |                                                     |
| Prg.                                                                                                    | Tipo Tributo    | Descrizione       |                                       |                  | Codice Rifer.A     | Rifer.B Imp.     | Credite 🐴                                                                                                    |                                                                 |                                                     |
| and the second division of the second division of the second divisio |                 |                   |                                       |                  |                    |                  | the second second second second second second second second second second second second second second second se |                                                                 |                                                     |
|                                                                                                    |                 |                   |                                       |                  |                    |                  |                                                                                                    |                                                                 |                                                     |
| Þ                                                                                                    |                 |                   |                                       |                  |                    |                  |                                                                                                    |                                                                 |                                                     |
|                                                                                                    |                 |                   |                                       |                  |                    |                  | ~                                                                                                    |                                                                 |                                                     |
|                                                                                                    |                 | Tino Bina         | Codice                                |                  |                    |                  |                                                                                                    |                                                                 |                                                     |
| Progr.                                                                                                    |                 | Tipo Riga         | Codice                                |                  |                    |                  | Sarà pre                                                                                                    | sentata la                                                      | seguen                                              |
| Progr.                                                                                                    |                 | Tipo Riga         | Codice                                | <b></b>          |                    |                  | Sarà pre<br>maschera                                                                                            | sentata la<br>video per                                         | seguen<br>la scel                                   |
| ►<br>Progr.<br>Tributo<br>Riferimen                                                                                                    | nto A - B       | Tipo Riga         | Codice                                | nsato            | € 0,00             |                  | Sarà pre<br>maschera<br>della riga                                                                              | sentata la<br>video per<br>su cui e                             | seguen<br>la scel<br>seguire                        |
| Progr.<br>Tributo<br>Riferimen                                                                                                    | nto A - B       | Tipo Riga         | Codice                                | nsato            | € 0,00             |                  | Sarà pre<br>maschera<br>della riga<br>compensa                                                                  | sentata la<br>video per<br>su cui e<br>zione.                   | seguen<br>la scel<br>seguire<br>Vengor              |
| Progr. Tributo Riferimen <u>Nuovo</u>                                                                                                    | nto A - B       | Tipo Riga         | Codice<br>Imp. comper<br>6 Aggioma F9 | nsato            | € 0,00<br>€ Carica | da FINA          | Sarà pre<br>maschera<br>della riga<br>compensa<br>presentate                                                    | sentata la<br>video per<br>su cui e<br>zione.<br>e solo le rigt | seguen<br>la scel<br>seguire<br>Vengoi<br>ne su cui |

| Elementi con cui compensare |           |           |            |                |                                           |                               |              |    |  |
|-----------------------------|-----------|-----------|------------|----------------|-------------------------------------------|-------------------------------|--------------|----|--|
| Valore                      |           |           | <b>% %</b> |                |                                           | 🗸 Applica 🛛 🧵                 | <u>E</u> sci |    |  |
| IMPORTO                     | TIPO_RIGA | PROG_RIGA | COD_REGCOM | CODICE_TRIBUTO | DESCRIZIONE                               |                               |              | ~  |  |
| -1197,06                    | F         | 1         | 0          | 100E           | Ritenute sui redditi da lavoro dipender   | nte ed assimilati             |              |    |  |
| 20342,71                    | R         | 1         | 01         | 380E           | IRAP                                      |                               |              |    |  |
| 104,66                      | R         | 2         | 01         | 126E           | Add.regionale trattenuta dal sostituto    | d'imposta per risultanze 730  |              |    |  |
| 0                           | F         | 2         | 1005       | 100E           | Ritenute sui redditi da lavoro dipender   | nte ed assimilati             |              |    |  |
| 0                           | F         | 3         | 0          | 133E           | Irpef in acconto trattenuto dal sostituto | o d'imposta per risultanze 73 | 0            |    |  |
| 29,71                       | R         | 3         | 01         | 381E           | Addizionale regionale trattenuta dal so   | ostituto d'imposta            |              | 2  |  |
| 0                           | F         | 4         | 0          | 134E           | Irpef a saldo trattenuta dal sostituto d' | imposta per risultanze 730    |              |    |  |
| 4064,47                     | R         | 4         | 01         | 381E           | Addizionale regionale trattenuta dal so   | ostituto d'imposta            |              |    |  |
| 0                           | F         | 5         | 0          | 147E           | Acconti cedolare secca locazioni per      | risultanze 730                |              |    |  |
| 0                           | F         | 6         | 0          | 148E           | Saldo cedolare secca locazioni per ris    | ultanze 730                   |              |    |  |
|                             |           |           |            |                | ~                                         |                               | 1            | ~  |  |
| <                           |           |           |            |                |                                           |                               | >            |    |  |
|                             |           |           |            |                |                                           |                               |              | // |  |

E' stata selezionata la riga dell'Addizionale Regionale. Quindi la riga negativa della sezione Erario sarà compensata con l'Addizionale Regionale sezione REGIONI.

Richiesta l'applicazione della selezione, senza ulteriori conferme, si sarà prodotta la situazione come descritto a pagina successiva.

| Mese/Anno 7 LUGLIO 2014 Prg. 1 2                                                                                                    |                                                                                                    |
|----------------------------------------------------------------------------------------------------|----------------------------------------------------------------------------------------------------|
| Tipo riga F ERARIO Foc. provenienza<br>Progressivo riga 1 F Aggiornato 770 Proc. provenienza                                                                                                    |                                                                                                    |
| Cod/descr tributo 100E Ritenute sui redditi da lavoro dipendente ed assimilati                                                                                                    |                                                                                                    |
| Estremi identificativi                                                                                                    |                                                                                                    |
| Riferimento A - B 0007 2014 Compensazione Verticale                                                                                                    |                                                                                                    |
| Importo trattenuto € 38.015,91 Imp. compensato € 38.015,91 Importo versato € 0,00<br>Compensazioni verticali eseguite                                                                                                    |                                                                                                    |
| Prg.       Tipo       Tributo       Descrizione       Codice       Rifer.A       Rifer.B       Imp. Credit(         Imp.       Imp. | L'importo negativo nella sezione<br>Erario è stato trattato e la differenza<br>è stata portata a scomputo                                     |
| Progr. Tipo Biga Codice                                                                                                    | dell'Addizionale Regionale .                                                                                                    |
| Tributo                                                                                                    |                                                                                                    |
| Riferimento A - B IImp. compensato € 0,00                                                                                                    |                                                                                                    |
| Nuovo F8 Edita F5 Cancella F6 Aggiorna F9                                                                                                    |                                                                                                    |
|                                                                                                    |                                                                                                    |
| Manutenzione F24 EP                                                                                                    |                                                                                                    |
|                                                                                                    | Esci Esci                                                                                                    |
| Mese/Anno 7 LUGLIO                                                                                                    | 2014 Prg. 1 🖹                                                                                                    |
| Tipo riga R REGIONI Aggiornato                                                                                                    | 770 Proc.provenienza<br>P770 Paghe C Finanziaria                                                                                              |
| Cod/descr tributo 381E Addizionale regionale trattenuta dal sostituto d'imposta                                                                                                    |                                                                                                    |
| Codice 01 ABRUZZO                                                                                                    |                                                                                                    |
| Riferimento A - B 0007 2013                                                                                                    | Compensazione Verticale                                                                                                    |
| Importo trattenuto € 4.064,47 Imp. compensato € 1.197,06 Imp                                                                                                    | orto versato € 2.867,41                                                                                                    |
| Compensazioni verticali esequite                                                                                                    |                                                                                                    |
| Prg.         Tipo         Tributo         Descrizione         Cod           1         F         100E         Ritenute sui redditi da lavoro dipendente ed assimilati         0                                                                                                    | ice         Rifer.A         Rifer.B         Imp. Credit(         ^           0007         2014         1197.00         Imp. Credit(         1 |
|                                                                                                    | >                                                                                                    |
| Progr. 1 Tipo Riga F ERARIO Codice 0                                                                                                    |                                                                                                    |
| Tributo 100E Ritenute sui redditi da lavoro dipendente ed assimilati                                                                                                    |                                                                                                    |
| Riferimento A - B  0007  2014 Imp. compensato € 1.197,0                                                                                                    | 6                                                                                                    |
| Nuovo F8 Edita F5 Cancella F6 Aggiorna F9                                                                                                    | Carica da FIN A <u>n</u> nulla F7                                                                                                    |

(5 di 6)

(6 di 6)

Ora rimarrebbero da trattare le ultime due cifre negative relative alle ADDIZIONALI COMUNALI

| Manutenzion                                                                                                    | e F24 EP                                                          |                                                                                                    |                                                                                  |                                                                                                    |                                                                                                    |                                                                                     |                   | ×      |
|----------------------------------------------------------------------------------------------------|-------------------------------------------------------------------|----------------------------------------------------------------------------------------------------|----------------------------------------------------------------------------------|----------------------------------------------------------------------------------------------------|----------------------------------------------------------------------------------------------------|-------------------------------------------------------------------------------------|-------------------|--------|
|                                                                                                    | ▶ ►I 🜏                                                            | 20                                                                                                    | <u>%</u>                                                                         | <b>&gt;</b>                                                                                                    |                                                                                                    |                                                                                     | 📔 Esci            |        |
| Mese/Anno 7                                                                                                    | LUGLIO                                                            |                                                                                                    |                                                                                  |                                                                                                    | 20                                                                                                    | 014                                                                                 | Prg. 1            | 1      |
| Tipo riga<br>Progressivo riga                                                                                                    | S ENTI                                                            | I LOCALI                                                                                                    |                                                                                  |                                                                                                    | Aggiornato 770                                                                                                    | Proc.prover<br>Paghe                                                                | nienza<br>C Finan | ziaria |
| Cod/descr tributo                                                                                                    | 128E Add.                                                         | .comunal                                                                                                    | e trattenuta dal sost                                                            | tituo d'imposta per r                                                                                                    | risult.730 - saldo                                                                                                    |                                                                                     |                   |        |
| Codice                                                                                                    | A345 L'AO                                                         | LILLA                                                                                                    |                                                                                  |                                                                                                    |                                                                                                    |                                                                                     |                   |        |
|                                                                                                    | AD40 LAQ                                                          |                                                                                                    |                                                                                  |                                                                                                    |                                                                                                    |                                                                                     |                   |        |
| Estremi identificativi                                                                                                    |                                                                   | -                                                                                                    |                                                                                  |                                                                                                    | Г                                                                                                    | Company                                                                             | anima Madia       | -1-    |
| Riferimento A - B                                                                                                    | 0007                                                              | 2013                                                                                                    |                                                                                  |                                                                                                    | Ļ                                                                                                    | Compens                                                                             | azione vertica    | ale    |
| Importo trattenuto                                                                                                    | €(                                                                | 0,00                                                                                                    | Imp. compensato                                                                  | € 9,04                                                                                                    | Importo                                                                                                    | versato                                                                             | £                 | 9,04   |
|                                                                                                    |                                                                   | C                                                                                                    | ompensazion                                                                      | i verticali ese                                                                                                    | eguite                                                                                                    |                                                                                     |                   |        |
| Prg. Tipo Trib                                                                                                    | buto Descriz                                                      | ione                                                                                                    |                                                                                  |                                                                                                    | Codice R                                                                                                    | lifer.A Rifer.                                                                      | B Imp.Cred        | lite ^ |
|                                                                                                    |                                                                   |                                                                                                    |                                                                                  |                                                                                                    |                                                                                                    |                                                                                     |                   |        |
|                                                                                                    |                                                                   |                                                                                                    |                                                                                  |                                                                                                    |                                                                                                    |                                                                                     |                   |        |
| (and a second second se |                                                                   |                                                                                                    |                                                                                  |                                                                                                    |                                                                                                    |                                                                                     |                   | ~      |
| <                                                                                                    |                                                                   | _                                                                                                    |                                                                                  | /                                                                                                    |                                                                                                    |                                                                                     | 1                 | >      |
| Progr.                                                                                                    | Tipo Rig                                                          | ga 🕅                                                                                                    | C                                                                                | odice                                                                                                    |                                                                                                    |                                                                                     |                   | >      |
| Progr.                                                                                                    | Tipo Rig                                                          | ga 🕅                                                                                                    | C                                                                                | odice                                                                                                    |                                                                                                    |                                                                                     |                   | >      |
| Progr.      Tributo     Riferimento A - B                                                                                                    | Tipo Ri <u>c</u>                                                  | 3a                                                                                                    | C<br>Imp. cr                                                                     | odice                                                                                                    | € 0,00                                                                                                    |                                                                                     | _                 | >      |
|                                                                                                    | Tipo Rig<br><u>E</u> dita F5                                      | ga                                                                                                    | C<br>Imp. cr<br>a F6 Aggiorna F                                                  | odice  <br>ompensato  <br>19                                                                                                    | € 0,00                                                                                                    | Carica da FIN                                                                       | Annulk            | >      |
| Progr.  Tributo  Riferimento A - B <u>Nuovo F8</u>                                                                                                    | Tipo Ri <u>c</u><br>Edita F5                                      | ga T                                                                                                    | Imp. co<br>a F6 Aggiorna F                                                       | odice                                                                                                    | € 0,00                                                                                                    | Carica da FIN                                                                       | Annulk            | >      |
|                                                                                                    | Tipo Rig<br>Edita F5                                              | ga                                                                                                    | C<br>Imp. cr<br>a F6 <u>Agg</u> iorna F                                          | odice                                                                                                    | € 0,00                                                                                                    | Carica da FIN                                                                       | A <u>n</u> nulla  | > -    |
|                                                                                                    | Tipo Rig<br>Edita F5                                              | ga ancella                                                                                                    | Imp. cr<br>a F6 Aggiorna F                                                       | odice                                                                                                    | € 0,00                                                                                                    | Carica da FIN                                                                       | Annulla           | > 7    |
|                                                                                                    | Tipo Rig                                                          | ga                                                                                                    | TRIBUTO DESCRIZ                                                                  | odice ompensato                                                                                                    | €0,00                                                                                                    | Carica da FIN                                                                       | Diica             | > = F7 |
|                                                                                                    | Tipo Rig<br>Edita F5<br>2.Insare                                  | 23 CODICE_<br>100E                                                                                                    | TRIBUTO DESCRIZ<br>Ritenute                                                      | odice ompensato 9                                                                                                    | € 0,00<br>Lite<br>dipendente ed ass                                                                                                    | Carica da FIN                                                                       | Jica              | > a F7 |
|                                                                                                    | Tipo Rig                                                          | 23 a                                                                                                    | TRIBUTO DESCRIZ<br>Ritenute<br>Ritenute                                          | odice ompensato 3 3 210NE sui redditi da lavoro o                                                                                                    | € 0,00<br>Let<br>dipendente ed ass<br>dipendente ed ass                                                                                         | Carica da FIN                                                                       | Diica             | > a F7 |
|                                                                                                    | Tipo Rig                                                          | 23 ancella<br>2 ancella<br>2 ancella | TRIBUTO DESCRIZ<br>Ritenute<br>Irpefin ad                                        | odice ompensato ompensato | € 0,00<br>Line<br>dipendente ed ass<br>sostituto d'imposta                                                                                      | Carica da FIN                                                                       | olica             | > = F7 |
| Progr.<br>Tributo<br>Riferimento A - B<br>Nuovo F8<br>Muovo F8<br>Muovo F8<br>PORTO<br>TIPO_RIGA<br>0 F<br>0 F<br>0 F<br>0 F<br>0 F<br>0 F                                                                                                    | Tipo Rig                                                          | 2ancella<br>2ancella<br>2ancella<br>2<br>2<br>2<br>2<br>2<br>2<br>2<br>2<br>2<br>2<br>2<br>2<br>2                                                                                                    | TRIBUTO DESCRIZ<br>Ritenute<br>Irpefin asa                                       | odice ompensato                                                                                                    | € 0,00<br>Line<br>dipendente ed ass<br>dipendente ed ass<br>sostituto d'imposta<br>stituto d'imposta pe                                         | Carica da FIN<br>imilati<br>a per risultanze<br>risultanze 730<br>720               |                   | > = F7 |
|                                                                                                    | Tipo Rig                                                          | 24 CODICE_<br>100E<br>133E<br>134E<br>147E<br>148F                                                                                                    | TRIBUTO DESCRIZ<br>Ritenute<br>Ritenute<br>Irpef in ac<br>Acconti c<br>Saldo cei | odice ompensato ompensato ompe                                                                                                    | € 0,00<br>dipendente ed ass<br>dipendente ed ass<br>sostituto d'imposta<br>stituto d'imposta per<br>ioni per risultanze 73                      | Carica da FIN<br>imilati<br>imilati<br>a per risultanze<br>er risultanze 730<br>730 | olica             | > = F7 |
| Progr.  Progr.  Tributo  Riferimento A - B <u>Nuovo F8  Nuovo F8  PORTO TIPO_RIGA  0 F  0 F  0 F  0 F  0 F  0 F  0 F  0</u>                                                                                                    | Tipo Rig<br>Edita F5<br>A PROG_RIGA<br>1<br>2<br>3<br>4<br>5<br>6 | 23 CODICE_<br>100E<br>133E<br>134E<br>148E                                                                                                    | TRIBUTO DESCRIZ<br>Ritenute<br>Ritenute<br>Irpef in ac<br>Acconti o<br>Saldo cer | odice ompensato 3 3 2 10NE sui redditi da lavoro o sui redditi da lavoro o cconto trattenuto dal ldo trattenuta dal sos cedolare secca locazio                                                                                                    | € 0,00<br>Lipendente ed ass<br>dipendente ed ass<br>sostituto d'imposta<br>stituto d'imposta per<br>ioni per risultanze<br>ni per risultanze 73 | Carica da FIN<br>imilati<br>imilati<br>a per risultanze<br>er risultanze 730<br>730 | olica             | > = F7 |

In questo esempio costruito emerge che le Addizionali Comunali negative, che di solito possono essere compensate con la sezione ERARIO, non hanno elementi disponibili su cui eseguire la compensazione in quanto gli stessi sono stati già oggetto di precedenti compensazioni sia orizzontali che verticali. A questo punto si dovrà operare manualmente con le forzature del caso...

### Stampa Proposta Mandati e Reversali x Siope con indicazione n° Mand/Rev. (1 di 1)

ь

Questa funzione è presente nel menù:

• Elaboraz.Mensili 🭰 Collegamento con Contabilità Finanziaria 0 Ser --- Stampe Proposta Mand/Revers.---

Con la dicitura:

Per codice Siope con num.mandato

Implementazioni: 0

- ✓ Nuova funzione di stampa Proposta x SIOPE con indicazione del n° Mand/Rev. .
- Azioni Richieste 0
  - ✓ Utilizzare per il controlli del caso.

| 🚥 Stampa proposta    | Mand/Revers. con SIOPE                            |                                 |
|----------------------|---------------------------------------------------|---------------------------------|
|                      |                                                   | 🖺 <u>S</u> tampa 👖 <u>E</u> sci |
| Ente 1               | COMUNE DI FRA                                     |                                 |
| Criteri di selezione |                                                   |                                 |
|                      | Anno 2014                                         |                                 |
|                      | Mese 4                                            |                                 |
|                      | Progr.mese 0                                      |                                 |
|                      |                                                   |                                 |
|                      |                                                   |                                 |
|                      |                                                   |                                 |
|                      | MANDATIZTEVENSALI FEN TRASFENIMENTU IN FINANZIANA |                                 |
|                      |                                                   |                                 |
|                      |                                                   |                                 |
|                      |                                                   | 🔽 Anteprima di stampa           |

| 08/0 | 9/201  | 4 13.00 | ).15 | C    | OMUNE    | DIF    | RA      |         |       |         |       |       |              |          |              |                        |                                                       | Pag.      | 1          |
|------|--------|---------|------|------|----------|--------|---------|---------|-------|---------|-------|-------|--------------|----------|--------------|------------------------|-------------------------------------------------------|-----------|------------|
|      |        |         |      | I    | PROF     | 208    | STA     | MA      | ٩N    | DAT     | 1/R   | EV    | ERS<br>1.0 / | SA<br>Af | LI P<br>PRIL | ER TRASFEF<br>E - 2014 | RIMENTO IN FINANZIARIA                                |           |            |
| E/S  | Capit  | o lo/Ar | t.   |      | Determ   | ina    |         | Impe    | gno   | /Liqui  | d     | Man   | d/Rev        |          | Credi        | tore/Debitore          | Descrizione                                           | Reversali | Mandati    |
| Cod  | ce SIO | PE 1    | 101  | Соп  | npetenze | e fiss | e per i | l per s | onale | e a tem | po in | deter | minato       |          |              |                        |                                                       |           |            |
| S    | 2014   | 12803   | D    | 1    |          | D      |         | D       | 0     | D       | 0     | 2014  | 1404         | 1        | 90.000       | DIPENDENT I-DEBITO RI  | RETRIBSEGRET. GEN. E UFF. COORD AP RILE 2014          | 0         | 10.774,51  |
| s    | 2014   | 12803   | D    | 1    |          | D      |         | D       | 0     | D       | 0     | 2014  | 1405         | 1        | 90,000       | DIPENDENT HDEBITO RI   | RETRIBSEGRET. GEN. E UFF. COORD APRILE 2014           | D         | 45,96      |
| s    | 2014   | 12804   | D    | 1    |          | D      |         | D       | 0     | D       | D     | 2014  | 1406         | 1        | 90.000       | DIPENDENT HDEBITO RI   | R ETRIB,S ETT.II - ATT AMM .VA E U RBAN AP RILE 2014  | D         | 51.040,17  |
| s    | 2014   | 12804   | D    | 1    |          | D      |         | D       | 0     | D       | D     | 2014  | 1408         | 1        | 90,000       | DIPENDENT HDEBITO RI   | R ETRIB S ETT.II - ATT AMM .VA E U RBAN AP RILE 2014  | D         | 460,51     |
| s    | 2014   | 12805   | D    | 1    |          | D      |         | D       | D     | D       | D     | 2014  | 1409         | 1        | 90,000       | DIPENDENT HDEBITO RI   | R ETRIB S ETT. HATT. FIN, P ERS PO LSOC. A PRILE 2014 | 0         | 28.189,89  |
| s    | 2014   | 12805   | D    | 1    |          | D      |         | D       | D     | D       | 0     | 2014  | 1411         | 1        | 90,000       | DIPENDENT HDEBITO RI   | R ETRIB S ETT. HATT. FIN, P ERS PO LSOC. A PRILE 2014 | 0         | 118,91     |
| s    | 2014   | 12808   | Û    | 1    |          | Û      |         | 0       | 0     | D       | 0     | 2014  | 1412         | 1        | 90.000       | DIPENDENT HDEBITO RI   | R ETRIB S ETT.IIFATT. TEC NICHE E AMB. A PRILE 2014   | 0         | 48.626,59  |
| s    | 2014   | 12808   | Û    | 1    |          | Û      |         | 0       | 0     | D       | D     | 2014  | 1413         | 1        | 90.000       | DIPENDENT HDEBITO RI   | R ETRIB S ETT.IIFATT. TEC NICHE E AMB. A PRILE 2014   | D         | 613,70     |
| s    | 2014   | 12810   | D    | 1    |          | D      |         | D       | D     | D       | D     | 2014  | 1414         | 1        | 90,000       | DIPENDENT HDEBITO RI   | R ETRIB.POLIZIA MUNICIPALE APRILE 2014                | D         | 40.667,45  |
| s    | 2014   | 12810   | D    | 1    |          | D      |         | D       | 0     | D       | 0     | 2014  | 1415         | 1        | 90.000       | DIPENDENT HDEBITO RI   | R ETRIB.P O LIZIA M UNICIPALE APRILE 2014             | 0         | 450,24     |
| s    | 2014   | 12945   | D    | 181  |          | D      |         | D       | 0     | D       | 0     | 2014  | 1416         | 1        | 90.000       | DIPENDENT HDEBITO RI   | R ETR.PO SIZONE DIRIGENTI APRILE 2014                 | 0         | 4.900,70   |
| s    | 2014   | 12946   | D    | 1    |          | D      |         | 0       | 0     | D       | 0     | 2014  | 1418         | 1        | 90.000       | DIPENDENT I-DEBITO RI  | R ETRIB.C O MAND O APRILE 2014                        | 0         | 3.692,92   |
| S    | 2014   | 12948   | 0    | 12   |          | 0      |         | 0       | 0     | D       | 0     | 2014  | 1419         | 1        | 90 000       | DIPENDENT HDEBITO RI   | P.E.O. QUOTA FONDO APRILE 2014                        | 0         | 6.501,14   |
| S    | 2014   | 12948   | D    | 72   |          | D      |         | D       | D     | D       | D     | 2014  | 1420         | 1        | 90 000       | DIPENDENT I DEBITO RI  | R ETRIBUZIONE DI POSIZIONE P.O. APRILE 2014           | D         | 4.576,92   |
| S    | 2014   | 12948   | D    | 92   |          | D      |         | D       | D     | D       | D     | 2014  | 1421         | 1        | 90 000       | DIPENDENT I DEBITO RI  | INDENNITA' COMPARTO FONDO APRILE 2014                 | D         | 3.964,33   |
| s    | 2014   | 12948   | Û    | 102  |          | Û      |         | D       | 0     | D       | 0     | 2014  | 1423         | 1        | 90 000       | DIPENDENT I-DEBITO RI  | IND.PERSONALE EDUCATING APRILE 2014                   | 0         | 113,64     |
| s    | 2014   | 12948   | 2    | 1428 | 1        | 495    | Liq     | 2014    | 1     | 854     | 1     | 2014  | 1430         | 1        | 90 000       | DIPENDENTI-DEBITO RI   | INCENTIVO CONDONO EDILIZIO DRA                        | 0         | 3.242,73   |
|      | •      |         |      |      |          |        |         |         |       |         |       |       |              |          | •            |                        |                                                       | 0,00      | 207.980,31 |

#### Certificato di stipendio

Questa funzione è presente nel menù:

- Anagrafica
  - o Risorse Umane
    - Gestione Certificato di Stipendio

Con la dicitura:

> Tabella di Configurazione

- o Implementazioni:
  - ✓ Introdotto nuovo campo per indicazione della massima età di pensionamento x vecchiaia.

#### o Azioni Richieste

✓ Inserire l'età massima in relazione alle disposizioni vigenti. (attualmente 67 anni).

| 🚥 Gestione certificato d    | di stipendio          | - Tabell                            | a di config         | urazione              |                                                          |                                                                       |      |
|-----------------------------|-----------------------|-------------------------------------|---------------------|-----------------------|----------------------------------------------------------|-----------------------------------------------------------------------|------|
|                             | 💐 🛷 🖉                 | 2 ( ) <b>S</b>                      | 2 8                 |                       |                                                          | 📔 Esci 🛄                                                              | 1    |
| Codice ente 1 EN            | NTE DI PROVA          |                                     |                     |                       |                                                          |                                                                       |      |
| Cod.certificato 1 CE        | ERTIFICATO D          | I STIPEND                           | 10                  |                       |                                                          | 2                                                                     |      |
| Testata Piede               |                       |                                     |                     |                       |                                                          |                                                                       |      |
| Descrizione Settore         |                       |                                     |                     |                       |                                                          |                                                                       |      |
| SETTORE 1 - RISORSE UI      | MANE, FINANZ          | ZIARIE E IN                         | NOVAZIONE           |                       |                                                          |                                                                       |      |
| ·                           |                       |                                     |                     |                       |                                                          |                                                                       |      |
| Nom.certificatore           |                       | _                                   |                     |                       | Eta Pensione                                             | vecchiaia                                                             |      |
| Qualif.certificatore        |                       |                                     | -                   |                       |                                                          |                                                                       |      |
| - ··· - ···                 |                       |                                     |                     |                       |                                                          |                                                                       |      |
| Descrizione Testata         | è e il servizio co    | milessivo                           | rià prestato ul     | ile aoli effetti de   | ella nensione è di ar                                    | ppi Si prevede che                                                    | -    |
| non debba andare in pens    | ione prima del        | Inpicsario                          | gia presidio a      | lie agii chola a      | cila pensiono o arar                                     | III or provodo orio                                                   | -    |
| Attualmente non sono in c   | orso a suo cario      | co provved                          | imenti disciplir    | ari, né penali, r     | né accertamenti sar                                      | itari, nè provvedimenti                                               | -    |
| o pratiche amministrative d | li carattere geni     | erale e/o si                        | ndacale da cu       | u possa derivar       | re l'esonero o la sos                                    | pensione dal servizio,                                                | -    |
| oppure la diminuzione ancl  | he temporanea         | dell'assegr                         | no sottoindica      | to.                   |                                                          |                                                                       | -    |
|                             |                       |                                     |                     |                       |                                                          |                                                                       |      |
|                             | 🚥 Gestione ce         | rtificato di                        | stipendio - M       | anutenzione c         | ertificato                                               |                                                                       |      |
| Nuovo E8 Edita E5           | ia 44 a >             | • <b>))</b> (ii)                    | 🗱 🛷 🌾 🤇             | > <u> </u>            |                                                          | 📔 Esci                                                                |      |
|                             | Codice ente           | 1                                   | NTE DI PROVA        |                       |                                                          | Anno 2014                                                             | 8    |
| -                           | Codice Dipendent      | e  40                               |                     |                       | DANIELA                                                  |                                                                       |      |
|                             | Testa cel             | rtificato                           |                     |                       |                                                          | :                                                                     | 3/4  |
|                             | Descrizione Set       | <u>tore</u><br>RISORSE UM,          | ANE, FINANZIAF      | IE E INNOVAZION       | ΙE                                                       |                                                                       | _    |
|                             | ]                     |                                     |                     |                       |                                                          |                                                                       |      |
|                             | Nom.certificatore     |                                     |                     |                       |                                                          |                                                                       |      |
|                             | Qualif. Certification | 9  <br>V-V-2                        |                     |                       |                                                          |                                                                       |      |
|                             | A tutt'oggi trov      | asi in attività e                   | il servizio comple  | essivo già prestato i | utile agli effetti della pens                            | ione è di anni Si prevede cl                                          | he   |
|                             | non debba an          | dare in pensio                      | ne prima del 202    | 1.                    |                                                          |                                                                       |      |
|                             | Attualmente no        | on sono in con<br>oinistrative di r | so a suo carico pi  | ovvedimenti discipl   | linari, né penali, né accer<br>cui possa derivare l'eson | tamenti sanitari, nè provvedimen<br>ero o la sospensione dal servizio | ıti  |
|                             | oppure la dimir       | nuzione anche                       | temporanea dell'    | assegno sottoindic    | ato.                                                     | BIO O la sospensione da sermete.                                      | —    |
|                             |                       | e el                                |                     |                       |                                                          |                                                                       |      |
|                             | Uati Stip             | endiali                             |                     |                       |                                                          |                                                                       | cato |
|                             | <u>N</u> uovo F8      | <u>E</u> dita F5                    | <u>C</u> ancella F6 | Aggiorna F9           |                                                          | 📇 Stampa 🛛 Annulla                                                    | a F7 |

(1 di 3)

#### Certificato di stipendio

(2 di 3)

Questa funzione è presente nel menù:

- Anagrafica •
  - o Risorse Umane
    - Gestione Certificato di Stipendio \_

Con la dicitura:

Creazione Certificato

#### Implementazioni: 0

- ✓ Introdotto in nuovo campo per specifica del divisore rata da applicare (di solito 1/5, ma per altre situazioni è possibile indicare 1/10 o altri divisori a seconda delle necessità)
- ✓ Scelta per l'esposizione della Retribuzione Mensile comprensiva di rateo XIII oppure no.

#### Azioni Richieste 0

NEOS FINANCE SPA

✓ Attivare questi nuovi indicatori in base alle esigenze.

|                         | 🚥 Gestione certificato di stipendio                                                                                                    | - Calcolo certificato                                                                                                    |                                           |                   |
|-------------------------|----------------------------------------------------------------------------------------------------|----------------------------------------------------------------------------------------------------|-------------------------------------------|-------------------|
|                         | 1 ENTE DI PROVA                                                                                                    |                                                                                                    |                                           |                   |
|                         | Limiti inferior                                                                                                    | i                                                                                                    | Limiti superiori                          |                   |
|                         | Codice Dipendente<br>Progressivo<br>Data creazione<br>Codice Creditore<br>Divisore per calcolo rata<br>Retribuzione mer<br>C Retribuzione | 40     none       0     (inserire sc       07/09/2014     none       5     5       nsile     mensile comprensiva di XIII       mensile non comprensiva di XIII | lo se si vuole ricalcolare un certificato | ) già esistente)  |
|                         | Calcolo di :                                                                                                    |                                                                                                    | _                                         |                   |
|                         |                                                                                                    | )%                                                                                                    | <u>&gt;</u> Av                            |                   |
|                         |                                                                                                    |                                                                                                    |                                           |                   |
| RETRIBUZIONE LORL       | 20.397,30<br>SIELORDA 2.188.40                                                                                                    |                                                                                                    | Retribuzione mensile non c                | omprensiva di XII |
|                         | 2.100,40                                                                                                    |                                                                                                    |                                           |                   |
|                         | AI I                                                                                                    | 461.75                                                                                                    |                                           |                   |
| CONTRIBUTI PREVIDA      | - <u>-</u> .<br>Enziali                                                                                                    | 201.33                                                                                                    |                                           |                   |
| Totale RITENUTE Obbliga | torie                                                                                                    | 663.08                                                                                                    |                                           |                   |
|                         |                                                                                                    |                                                                                                    | Importo residuo Rate tot. / re            | sidue Decorrenza  |

| PLUSVALORE SPA        |            | 100,00     | 2.200,00 | 24      | 22        | 01/05/2014      | 30/04/2016                             |
|-----------------------|------------|------------|----------|---------|-----------|-----------------|----------------------------------------|
| Totale Altre RITENUTE |            | 200,00     | 3.200,00 |         |           |                 |                                        |
|                       | Competenze | Trattenute |          |         |           |                 |                                        |
| TOTALI                | 2.188,40   | 863,08     |          | Retribu | izione n  | netta mensile : | iiiiiiiiiiiiiiiiiiiiiiiiiiiiiiiiiiiiii |
|                       |            |            |          | Rata re | elativa a | i 1/5 della Ret | 265,0                                  |

100,00

1.000,00

12

10

01/05/2014 30/04/2015

#### Certificato di stipendio

| Gestione certificato di stipendio                | - Calcolo certificato                                                                |
|--------------------------------------------------|--------------------------------------------------------------------------------------|
| 1 ENTE DI PROVA                                  |                                                                                      |
| Limiti inferiori                                 | Limiti superiori                                                                     |
| Codice Dinendente                                | 40 000                                                                               |
| Progressivo<br>Data creazione                    | (inserire solo se si vuole ricalcolare un certificato già esistente)     (08/09/2014 |
| Codice Creditore<br>Divisore per calcolo rata    | 0 voo                                                                                |
| Retribuzione men<br>Retribuzione<br>Retribuzione | nsile<br>mensile comprensiva di XIII<br>mensile non comprensiva di XIII              |
| Calcolo di :                                     |                                                                                      |
| 0                                                | 🗶 🦯 🕅 Esci                                                                           |

| COMPETENZE                     |            |            |                 |           |            |              |                  |
|--------------------------------|------------|------------|-----------------|-----------|------------|--------------|------------------|
| RETRIBUZIONE LORDA ANNUA + XII | 28.397,30  | ]          |                 |           |            |              |                  |
| RETRIBUZIONE MENSILE LORDA     | 2.366,45   | ] 🔶 🔍      | Retribuzione m  | ensile co | mprensiv   | a di XIII    |                  |
| RITENUTE Obbligatorie          |            |            |                 |           |            |              |                  |
| TRATTENUTE ERARIALI            |            | 513,30     |                 |           |            |              |                  |
| CONTRIBUTI PREVIDENZIALI       |            | 217,71     |                 |           |            |              |                  |
| Totale RITENUTE Obbligatorie   |            | 731,01     |                 |           |            |              |                  |
| Altre RITENUTE                 |            |            | Importo residuo | Rate tot. | / residue  | Decorrenza   | Scadenza         |
| NEOS FINANCE SPA               |            | 100,00     | 1.000,00        | 12        | 10         | 01/05/2014   | 30/04/2015       |
| PLUSVALORE SPA                 |            | 100,00     | 2.200,00        | 24        | 22         | 01/05/2014   | 30/04/2016       |
| Totale Altre RITENUTE          |            | 200,00     | 3.200,00        |           |            |              |                  |
|                                | Competenze | Trattenute |                 |           |            |              |                  |
| TOTALI                         | 2.366,45   | 931,01     |                 | Retribu   | zione ne   | etta mensile | € 1.435,4        |
|                                |            |            |                 | Rata re   | lativa a ʻ | 1/10 della R | ətr <b>143,5</b> |

# Attenzione !!:

Le voci di cedolino per essere riportate nella sezione "Altre\_RITENUTE" devono avere **OBBLIGATORIMENTE** l'indicazione del codice Creditore altrimenti saranno omesse !!

| Collegamento con la finanziaria                        | +      |                      |                       |
|--------------------------------------------------------|--------|----------------------|-----------------------|
| Creditore da indicare nel trasferimento in finanziaria | 4338 🥐 | NEOS FINANCE SPA     | (Per partite di giro) |
| Debitore da indicare nel trasferimento in finanziaria  | 4043 🥐 | PERSONALE DIPENDENTE | (Per partite di giro) |

(3 di 3)

#### Stampa Certificato di stipendio

Questa funzione è presente nel menù:

- Anagrafica
  - o Risorse Umane
    - Gestione Certificato di Stipendio

Con la dicitura:

- > Stampa Certificato
- o Implementazioni:
  - ✓ Introdotto in nuovo criterio di selezione per indicazione del n° certificato da stampare
- o Azioni Richieste
  - ✓ Attivare questo nuovo indicatore nel caso siano presenti più certificati per lo stesso dipendente con la stessa data di creazione.

| 🚥 Gestione ce      | rtificato di Stipend | io - Stampa certificato |                |                  |               |
|--------------------|----------------------|-------------------------|----------------|------------------|---------------|
|                    |                      |                         |                | 🖹 <u>S</u> tampa | <u>I</u> Esci |
| Ente               | 1 COMUNE DI FF       | RA                      |                |                  |               |
| Scelta limiti di s | elezione             |                         |                |                  |               |
|                    |                      |                         |                |                  |               |
|                    |                      |                         |                |                  |               |
|                    | Codice dipendente da | <u>00</u>               | a 99999999 000 |                  |               |
|                    | Data Certificato da  | 01/01/1900              | a 31/12/9999   |                  |               |
|                    | Progressivo da       | 0                       | a 999          |                  |               |
|                    |                      |                         |                |                  |               |
|                    |                      |                         |                |                  |               |
|                    |                      |                         |                |                  |               |
|                    |                      |                         |                |                  |               |
|                    |                      |                         |                | 🔽 Antepr         | ima di stampa |

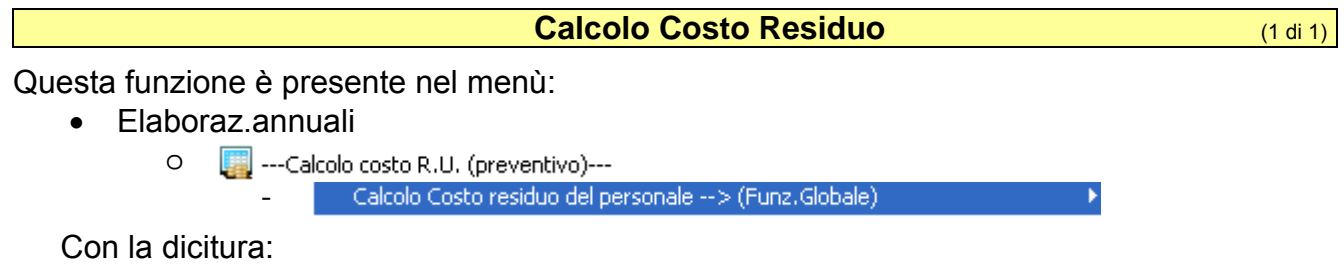

#### Calcolo Costo Residuo

#### o Implementazioni:

- ✓ Correzione delle piccole anomalie segnalate
- é stata aggiornata l'apposita Guida disponibile anche nel menù Guide Operative sotto la voce: Guida al Calcolo del Costo Residuo

#### o Azioni Richieste

✓ Verificare corretta applicazione nuovi algoritmi.

| u denenale<br>praz.annuali<br>valo Costo residuo del perso | 🚥 Calcolo costo         | del personale per i mesi fino a fine an                  | по                          |               | Guida ciclo mensile amministratori                                                        |
|------------------------------------------------------------|-------------------------|----------------------------------------------------------|-----------------------------|---------------|-------------------------------------------------------------------------------------------|
| olo costo residuo dei perso                                | 1 СОМІ                  | NE DI FRA                                                |                             |               |                                                                                           |
| o costo residuo<br>la costo del personale per capito       |                         | Limiti inferiori                                         | Limiti superiori            |               |                                                                                           |
|                                                            | -Scelta limiti di sele: | ione                                                     |                             |               | Guida alla creazione del file Setif                                                       |
|                                                            | Anno                    | 2014                                                     |                             |               | Guida alla DMA<br>Guida all'UniEmens Inps                                                 |
|                                                            | Meseda                  | 10 € a  12 3                                             | Visualizza tipi a           | ssunzione     | Guida alla gestione di PERSEO                                                             |
|                                                            | Codice dipe             | ndente da 0 🜩 👓 a 9999999                                | \$ 000                      |               | Guida CUD                                                                                 |
|                                                            | Selezione 💌 Ti          | po assunzione Descrizione                                |                             |               | Guida al monitoraggio<br>Elenco voci del conto annuale x tipo voce<br>Guida Conto Annuale |
|                                                            |                         | 1 Tempo indeterminato                                    |                             | Selez. tutto  | Guida alla gestione degli Assegni                                                         |
|                                                            |                         | 7 lista mobilità                                         |                             | Deselez.tutto | Guida al collegamento delle voci v 730                                                    |
|                                                            |                         | 10 Amministratori                                        |                             |               | Sviluppo del collegamento delle voci × 730                                                |
|                                                            |                         | 12 Collaboratori a tempo determinat                      | o (Staff sindaco)           |               | Guida alla gestione delle risult.730                                                      |
|                                                            |                         | 14 Dirigenti a Tempo Determinato                         |                             |               | Guida al Calcolo del Costo Residuo                                                        |
|                                                            |                         | 500 Reddito assimilato a lavoro diper                    | ndente                      |               | Guida Allegato al Bilancio                                                                |
|                                                            |                         | Calcolo di :<br>Il calcolo del costo residuo verrà regis | strato sulla mensilità 81.0 |               | Guida all' estrazione dei dati per il 770<br>Guida alla gestione del 770                  |
|                                                            |                         | 0%                                                       |                             | vio 🚺 Esci    |                                                                                           |
|                                                            |                         |                                                          |                             |               | -                                                                                         |
|                                                            |                         |                                                          |                             |               |                                                                                           |
|                                                            |                         |                                                          |                             |               |                                                                                           |
|                                                            |                         |                                                          |                             |               |                                                                                           |

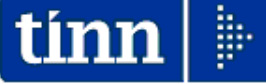

<u>Guida Operativa</u>

# Calcolo Costo Residuo

## Data revisione: 24 Settembre 2014

Lo scopo che si prefigge questa guida è quello di documentare le funzioni per lo sviluppo delle Previsioni di Spesa per gli ultimi mesi dell'anno anche identificate come: o **Calcolo Costo Residuo** 

#### Pag. 17 di 28

>

#### Stampa compensi erogati agli Amministratori

Questa funzione è presente nel menù:

- Adempim.di legge
  - o Amministrazione trasparente

#### Con la dicitura:

Stampa Compensi erogati agli Amministratori

#### o Implementazioni:

✓ Introdotti nuovi criteri di selezione con possibilità di configurazione delle colonne su cui riportare i dati delle voci di cedolino selezionate

#### o Azioni Richieste

✓ Se necessario sfruttare i nuovi criteri di selezione per la configurazione delle colonne su cui riportare i dati delle voci di cedolino selezionate.

| 🚥 Amminis                  | straz                                                                                       | ione     | Trasparen    | te - Stampa comp                 | oensi erop | gati ag | li Ammini     | strato   | ri            |     |               |  |
|----------------------------|---------------------------------------------------------------------------------------------|----------|--------------|----------------------------------|------------|---------|---------------|----------|---------------|-----|---------------|--|
| 1                          | сом                                                                                         | UNE D    | I FRA        |                                  |            |         |               |          |               |     |               |  |
|                            |                                                                                             |          | Limiti in    | feriori                          |            |         | Limiti sup    | eriori   |               |     |               |  |
| Selezione                  |                                                                                             |          |              |                                  |            |         |               |          |               |     |               |  |
| Titolo S                   | Titolo STAMPA COMPENSI EROGATI AGLI AMMINISTRATORI                                          |          |              |                                  |            |         |               |          |               |     |               |  |
| Colonna 1                  | Colonna 1 Ind.Consigliare Colonna 2 Funzione                                                |          |              |                                  |            |         |               |          |               |     |               |  |
| Colonna 3 F                | Rimb.s                                                                                      | pese e   | sercizio man | dato                             | Colo       | nna 4 F | Rimb.missioni | istituz. |               |     |               |  |
| Criteri di se<br>Mese da 8 | Criteri di selezione<br>Mese da 8 🗢 0 🗢 a 9 🗢 0 🗢 Anno 2014 🗢 Dipe da 0 roto a 9999999 roto |          |              |                                  |            |         |               |          |               |     | 60            |  |
| Selezione                  | 1                                                                                           | Tipo as  | sunzione     | Descrizione                      |            |         |               |          |               |     | Tipi Assunz.  |  |
|                            |                                                                                             |          | 1            | Tempo indeterminato              |            |         |               |          |               |     | Selez, tutto  |  |
|                            |                                                                                             |          | 6            | Tempo determinato                |            |         |               |          |               | Щ   | Deselez.tutto |  |
|                            |                                                                                             |          | 10           | Iista mobilita<br>Amministratori |            |         |               |          |               |     |               |  |
|                            |                                                                                             |          |              |                                  |            |         |               |          |               |     |               |  |
| Colonna                    | Voce                                                                                        | •        | Descrizione  |                                  |            |         |               |          |               |     | Visual.voci   |  |
| 4                          |                                                                                             | 2123     | RIMBORSO     | SPESE VIAGGIO                    |            |         |               |          |               |     |               |  |
| 1                          |                                                                                             | 6001     | INDENNITA    |                                  |            |         |               |          |               |     |               |  |
|                            |                                                                                             | 6010     |              | DI CARILA PRES.UU                |            |         |               |          |               |     |               |  |
|                            |                                                                                             | 6011     | GETTONID     | I PRESENZA CUNSIU                | ALIEHI     |         |               |          |               |     |               |  |
|                            |                                                                                             | Anteprir | na di stampa |                                  |            |         |               |          | <u>⁄</u> 🧏 Av | vio | 📔 Esci        |  |

| 12/09/2014 16.37.18 | COMUNE DI FRA |                        |                 |                         |                            | Pag. 1          |
|---------------------|---------------|------------------------|-----------------|-------------------------|----------------------------|-----------------|
|                     | STAMPA COMPEN | NSI EROGATI AGLI AMMIN | IISTRATORI - Pe | riodo da 8 a 9-2014     | 4                          |                 |
| Codice Descrizione  |               | Ind.Consigliare        | Funzione        | Rimb.spese<br>esercizio | Rimb.mis sioni<br>istituz. | Totale Generale |
| 50011 ALIBERT       | REMO          | 697,26                 | 0,00            | 0,00                    | 11,50                      | 708,76          |
| 50021 BIONDI        | GUILIA SOFIA  | 0,00                   | 0,00            | 244,30                  | 0,00                       | 244,30          |
| ecc                 |               |                        |                 |                         |                            |                 |
|                     |               | 10.380,82              | 0,00            | 2.687,30                | 11,50                      | 13.079,62       |

## Straordinario Elettorale – Stampa prospetto straordinario

¥'

#### Questa funzione è presente nel menù:

- Elaboraz.annuali
  - O Straordinario Elettorale --> (Funz.Globale)

#### Con la dicitura:

- > Stampa prospetto straordinario
- o Implementazioni:
  - ✓ Introdotto nuovo criterio per estrazione diretta dei dati su Excel.

#### o Azioni Richieste

✓ Verificare corretta applicazione nuovi criteri.

| um Stamp          | oa strao                    | rdinar                 | io elettoral            | le          |                   |                   |           |         |                  |               |
|-------------------|-----------------------------|------------------------|-------------------------|-------------|-------------------|-------------------|-----------|---------|------------------|---------------|
|                   |                             |                        |                         |             |                   |                   |           |         | 🖺 <u>S</u> tampa | <u>I</u> Esci |
| Ente              |                             | 1                      | OMUNE DI                |             |                   |                   |           |         |                  |               |
| Criteri d<br>Anno | li selezion<br>2014 🚖<br>Co | ie<br>] N<br>d. dipend | 1ese da 5<br>Iente da 0 | € 0 €<br>%  | a 5 ;<br>a 999995 | <b>€</b> 0<br>399 | \$<br>^00 | Visuali | zza Voci Straord | linario       |
| Elez              | ioni                        |                        |                         | del         |                   |                   | ]         |         |                  |               |
| Str.15%           | Str.30%                     | Str.50%                | Voce                    | Descrizione |                   |                   |           |         |                  |               |
|                   |                             |                        | 1012                    | STRAORDINAR | IO DIURNO         | J ELETT           | 1.15%     |         |                  | -             |
|                   |                             |                        | 1022                    | STRAORDINAR | IO NOTT. (        | O FEST.           | ELETT.30% |         |                  |               |
|                   |                             | •                      | 1032                    | STRAORDINAR | IO NOTT. F        | E FEST.           | ELETT.50% |         |                  |               |
|                   |                             |                        |                         |             |                   |                   |           |         |                  |               |
|                   |                             |                        |                         |             |                   |                   |           |         | J Estrai sott    | to excel      |
|                   |                             |                        |                         |             |                   |                   |           |         | 🔽 Antepr         | ima di stampa |

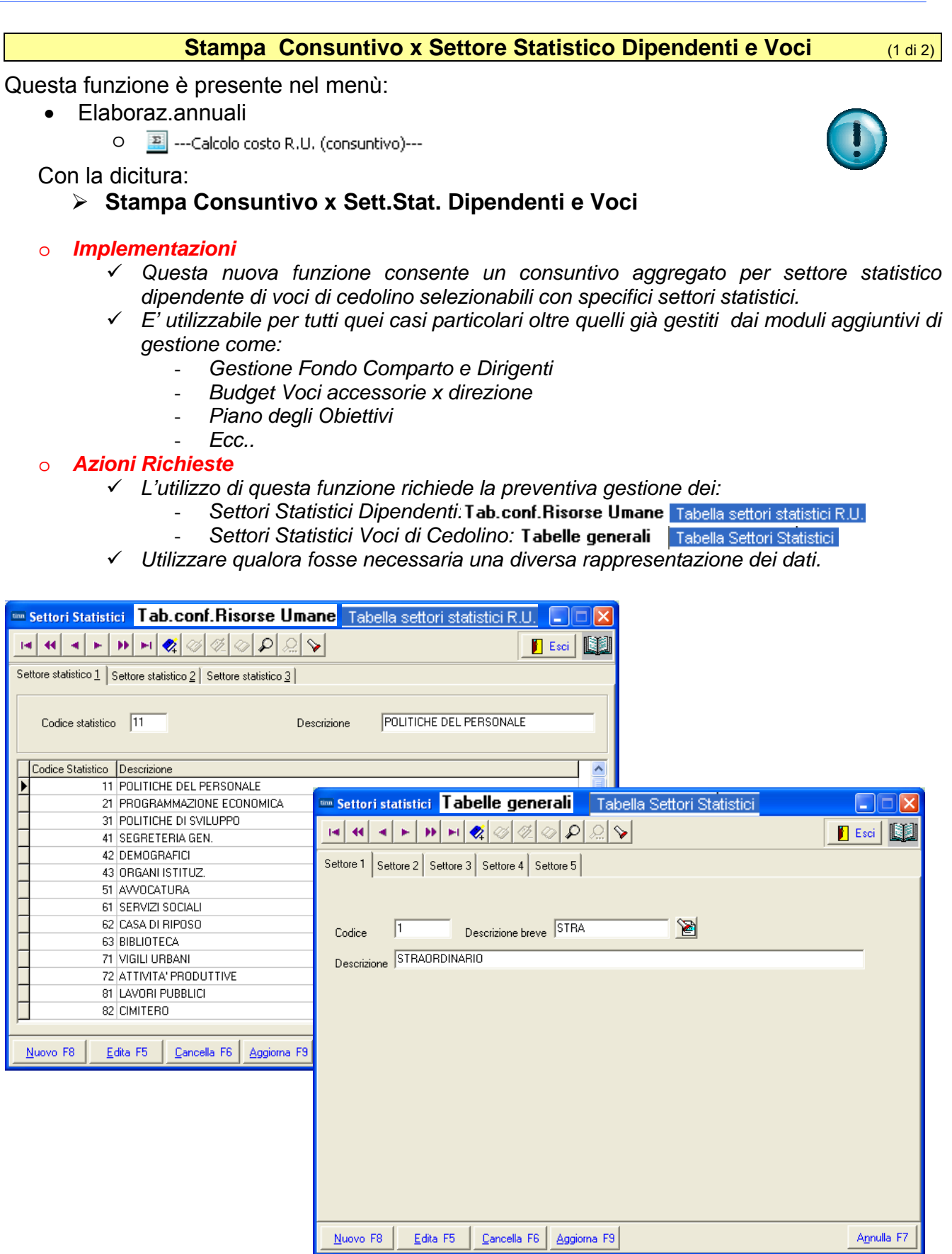

## Stampa Consuntivo x Settore Statistico Dipendenti e Voci

| 🚥 Stampa Costo x settore statistico dipendente e voci                                                                                                   |              |
|----------------------------------------------------------------------------------------------------|--------------|
| 🖹 Stampa                                                                                                    | <u>E</u> sci |
| Ente 1 COMUNE DI                                                                                                    |              |
| Criteri di selezione                                                                                                    |              |
| Periodo daa 2014 文 1 文 0 文 2014 文 9 文 0 文 Anno di competenza 2014                                                                                       |              |
| Dipend.daa 0 000 99999999 000                                                                                                    |              |
| Sett.statist.dipe                                                                                                    | 600          |
| Sett.statist.voci         • 1         • 2         • 3         • 4         • 5         Da valore         • 0         • 000         a valore         9999 | 907          |
|                                                                                                    |              |
| Ipo stampa dipendente     Per sett.stat/dipe     Solo totali per sett.Stat.                                                                             |              |
| 🗆 Ordina dipe per                                                                                                    |              |
| Codice CAlfabetico Cod.Fiscale                                                                                                    |              |
|                                                                                                    |              |
| 🔽 Estrarre sotto excel 🛛 🔽 Anteprima d                                                                                                    | di stampa    |

#### STAMPA RIEPILOGO × SETT.STATISTICO DIPENDENTE / VOCI 1.0 2014 AL 9.0 2014 (COMPETENZA: 2014)

#### SETTORE STATISTICO: 21 PROGRAMMAZIONE ECONOMICA

| N.Dip CodiceCognome e nome  | Cod.Fiscale | Ore/Giorni | Dato Base | Competenza | Trattenuta Note | Mensilità        |
|-----------------------------|-------------|------------|-----------|------------|-----------------|------------------|
|                             |             | 12,00      | 14,571    | 174,85     | 0,00            | 1.0 GENNAIO 2014 |
| 1 11                        |             | 12,00      |           | 174,85     | 0,00            |                  |
| 1 STRAORDINARIO             |             | 12,00      |           | 174,85     | 0,00            |                  |
| 21 PROGRAMMAZIONE ECONOMICA |             | 12,00      |           | 174,85     | 0,00            |                  |

#### STAMPA RIEPILOGO x SETT.STATISTICO DIPENDENTE / VOCI 1.0 2014 AL 9.0 2014 (COMPETENZA: 2014)

#### SETTORE STATISTICO: 31 POLITICHE DI SVILUPPO

| N.Dip | CodiceCognome e nome     | Cod.Fiscale | Ore/Giorni | Dato Base | Competenza | Trattenuta Note | Mensilità          |
|-------|--------------------------|-------------|------------|-----------|------------|-----------------|--------------------|
|       |                          |             | 7,00       | 12,949    | 90,64      | 0,00            | 1.0 GENNAIO 2014   |
|       |                          |             | 14,00      | 12,949    | 181,29     | 0,00            | 1.0 GENNAIO 2014   |
|       |                          |             | 25,00      | 12,949    | 323,73     | 0,00            | 1.0 GENNAIO 2014   |
|       |                          |             | 33,00      | 12,94692  | 427,25     | 0,00            | 6.0 GIUGNO 2014    |
|       |                          |             | 9,00       | 12,94692  | 116,52     | 0,00            | 7.0 LUGLIO 2014    |
|       |                          |             | 3,00       | 12,94692  | 38,84      | 0,00            | 9.0 SETTEMBRE 2014 |
|       |                          |             | 21,00      | 12,94692  | 271 ,89    | 0,00            | 9.0 SETTEMBRE 2014 |
|       | 1 14                     |             | 112,00     |           | 1.450,16   | 0,00            |                    |
|       | 1 STRAORDINARIO          |             | 112,00     |           | 1.450,16   | 0,00            |                    |
|       | 31 POLITICHE DI SVILUPPO |             | 112,00     |           | 1.450,16   | 0,00            |                    |

#### STAMPA RIEPILOGO x SETT.STATISTICO DIPENDENTE / VOCI 1.0 2014 AL 9.0 2014 (COMPETENZA: 2014)

#### SETTORE STATISTICO: 41 SEGRETERIA GEN.

| N.Dip | CodiceCognome e nome | Cod.Fiscale | Ore/Giorni | Dato Base | Competenza     | Trattenuta Note | Men silità         |
|-------|----------------------|-------------|------------|-----------|----------------|-----------------|--------------------|
|       |                      |             | 9,00       | 13,271    | 119,44         | 0,00            | 1.0 GENNAIO 2014   |
|       |                      |             | 24,00      | 13,26604  | 318,38         | 0,00            | 6.0 GIUGNO 2014    |
|       |                      |             | 6,00       | 13,26604  | 79,60          | 0,00            | 7.0 LUGLIO 2014    |
|       | 1 <sup>2</sup> A     |             | 39,00      |           | 517,42         | 0,00            |                    |
|       |                      |             |            | 14,57554  | 378,96         | 0,00            | 6.0 GIUGNO 2014    |
|       |                      |             | 17,00      | 14,57554  | 247,78         | 0,00            | 9.0 SETTEMBRE 2014 |
|       | 2 5B(                |             | 43,00      |           | 626,7 <i>4</i> | 0,00            |                    |
|       | 1 STRAORDINARIO      |             | 82,00      |           | 1.144,16       | 0,00            |                    |
|       | 41 SEGRETERIA GEN.   |             | 82,00      |           | 1.144,16       | 0,00            |                    |

(2 di 2)

#### **Creazione file Setif**

#### Questa funzione è presente nel menù:

• Elaboraz.Mensili

```
O 🐔 Collegamento con Tesoreria
```

#### Con la dicitura:

Creazione file Setif

#### o Implementazioni:

- In attesa della definitiva applicazione dei criteri previsti dalla norma ISO 20022 che sono parte costituente della piattaforma SEPA: Single Euro Payments Area (ovvero la nascita di un'Area Unica per i Pagamenti in euro che consentirà a ciascun cittadino all'interno dei 31 paesi europei di fare acquisti attraverso un unico conto corrente bancario e un'unica carta di pagamento con la stessa facilità e sicurezza con cui ciò avviene nel paese d'origine), è stata resa disponibile l'eventuale possibilità di esclusione del campo:
  - "Data Esecuzione" dal Tipo Record 10.

#### o Azioni Richieste

- ✓ In risposta alle diversificate richieste pervenute dalle Tesorerie degli Enti, in merito alla composizione dei dati all'interno del tracciato SETIF, ora è possibile non inserire la "data di esecuzione" nella posizione 17-22 del record 10.
- ✓ L'utilità di questa opzione dovrebbe (previa verifica con la propria tesoreria) consentire di produrre un unico file SETIF sia per gli accrediti su "stessa Tesoreria" e sia su "Altre Banche"

| 📟 Esportaz                                                                                                    | ione in format                                                                                   | to SETIF        |                                  |                            |                               |  |  |  |  |  |  |  |
|----------------------------------------------------------------------------------------------------|--------------------------------------------------------------------------------------------------|-----------------|----------------------------------|----------------------------|-------------------------------|--|--|--|--|--|--|--|
| 1                                                                                                    | ENTE DI PROVA                                                                                    |                 |                                  |                            |                               |  |  |  |  |  |  |  |
|                                                                                                    | Li                                                                                               | imiti inferiori |                                  | Limiti superior            | i                             |  |  |  |  |  |  |  |
| Codice SIA                                                                                                    | Codice SIA (New) Indentificativo Ente                                                            |                 |                                  |                            |                               |  |  |  |  |  |  |  |
| Nome Supp                                                                                                    | Nome Supporto STIPENDI                                                                           |                 |                                  |                            |                               |  |  |  |  |  |  |  |
| Data esecuzione         25/09/2014         (New) Data di addebito         /_/         Altro ABI con tesoreria |                                                                                                  |                 |                                  |                            |                               |  |  |  |  |  |  |  |
| Formato                                                                                                    | Tipo Emol.                                                                                       | Codice Dipend.  | Modalità di pagamento            | Tipo tracciato             | Tipo estrazione               |  |  |  |  |  |  |  |
| C Standard                                                                                                    | rd 🕫 Stipendii 🕫 5 caratterii 👎 Bonifico Bancario 💿 Vecchio tracciato 👎 Tutti i dipendenti       |                 |                                  |                            |                               |  |  |  |  |  |  |  |
|                                                                                                    |                                                                                                  |                 | C Assegno Circolare              |                            | C Solo accrediti su tesoreria |  |  |  |  |  |  |  |
| <ul> <li>Altri</li> </ul>                                                                                     | C Pensioni (                                                                                     | 7 caratteri     | <ul> <li>Disposizioni</li> </ul> | O Nuovo tracciato          | Solo accrediti su altre banc  |  |  |  |  |  |  |  |
| Nome                                                                                                    | File ORIGINE                                                                                     | C:\DATI         | _TINN\Stipendi_2014-9-0          | )                          |                               |  |  |  |  |  |  |  |
| Nome                                                                                                    | File DESTINAZION                                                                                 | NE C:\DATI      | _TINN\Setif_Stipendi_Bo          | nifico_2014_9_0            |                               |  |  |  |  |  |  |  |
| Est                                                                                                    | razione anche cod                                                                                | dice IBAN 🔽     | Se disposizioni, estra           | zione delle coordinate ban | carie destinatario 🗖          |  |  |  |  |  |  |  |
| Non inserire o                                                                                                | Non inserire data esecuzione su record 10 🦳 Se disposizioni, indicare la modalità di pagamento 4 |                 |                                  |                            |                               |  |  |  |  |  |  |  |
|                                                                                                    |                                                                                                  |                 |                                  |                            |                               |  |  |  |  |  |  |  |
|                                                                                                    |                                                                                                  | 0%              | :                                |                            | Avvio 📔 Esci                  |  |  |  |  |  |  |  |

#### **TIPO RECORD 10**

| Pos.  | <u>O/F</u> | <u>Tipo</u> | Nome campo         | Contenuto                                                                                                    |
|-------|------------|-------------|--------------------|----------------------------------------------------------------------------------------------------|
|       |            | ļ           |                    |                                                                                                    |
| 1     | ==         | ==          | Filler             | ==                                                                                                    |
| 2-3   | 0          | an          | Tipo record        | Codice fisso "10"                                                                                                    |
| 4-10  | 0          | n           | Numero progressivo | Numero della disposizione all'interno del<br>flusso. Inizia con 1 ed è progressivo di 1. Il<br>numero deve essere uguale per tutti i record<br>della stessa disposizione |
| 11-16 |            |             | Filler             |                                                                                                    |
| 17-22 | 0          | n           | Data esecuzione    | Data di esecuzione del pagamento, nel formato GGMMAA.                                                                                                    |
| Ecc   |            |             |                    |                                                                                                    |

#### Stampa dato base voci orarie

Questa funzione è presente nel menù:

- Anagrafica
  - Stampe
    - Voci di cedolino

Con la dicitura:

#### > Stampa dato base voci orarie

#### o Implementazioni:

✓ A puro scopo indicativo è stata inserita in stampa anche la "Retribuzione Giornaliera":

#### o Azioni Richieste

✓ Utilizzare con i riscontri del caso

| 🚥 Stampa r                               | <b>etribuzion</b>               | i art.10 lett. a) , b), c), d) del CCI<br><sup>TRA</sup>      | NL de  | l 09-05-20                                                                                                    | 06                            |                                               |                   |                       |                     |
|------------------------------------------|---------------------------------|---------------------------------------------------------------|--------|----------------------------------------------------------------------------------------------------|-------------------------------|-----------------------------------------------|-------------------|-----------------------|---------------------|
| Seleziona tipo<br>Criteri di sel<br>Anno | assunzione<br>lezione<br>2014 🗲 | Limiti inferiori<br>Seleziona Dipendente<br>Cerca Data Elabor | azione | Limiti su                                                                                                    | periori<br>014 💌              |                                               |                   |                       |                     |
| Trascinare d<br>Elabora 💌                | qui le colonne<br>Codice 💌      | : per effettuare il raggruppamento<br>Descrizione             |        | um Stampa<br>1                                                                                                    | <b>retribuzi</b><br>ENTE DI P | o <mark>ni art.10 lett. a) , b</mark><br>ROVA | ), c), d) del CC  | NL del 09-05-2006     |                     |
| ✓                                        | 1                               | Tempo indeterminato                                           |        |                                                                                                    |                               | Limiti inferiori                              |                   | Limiti superiori      |                     |
|                                          | 6                               | Tempo determinato                                             |        | Seleziona ti                                                                                                    | oo assunzion                  | e Seleziona Dipendente                        |                   |                       |                     |
|                                          | 7                               | lista mobilità                                                |        |                                                                                                    |                               | , ,                                           |                   | 1                     |                     |
|                                          | 10                              | Amministratori                                                |        |                                                                                                    |                               |                                               | alizza dipendenti |                       |                     |
|                                          | 12                              | Collaboratori a tempo determinato (Staff sind                 | aco)   | Selez 💌                                                                                                    | codice 💌                      | Coanome                                       |                   | ▼ Nome                | ▼ Categoria   ▼ U ▲ |
|                                          | 14                              | Dirigenti a Tempo Determinato                                 |        | <ul> <li>Image: A state of the state of the state of</li></ul> | 40                            | 44444444444444                                | A                 | BBBBBB                | ateg-D3-acc.D1 D    |
|                                          | 500                             | Reddito assimilato a lavoro dipendente                        |        | ✓                                                                                                    | 50                            | AAAAAAAAAAAAAAAA                              | 4                 | BBBBBB                | ategC2 D            |
|                                          |                                 |                                                               |        | ✓                                                                                                    | 155                           | AAAAAAAAAAAAAAAA                              | 4                 | BBBBBB                | ategC2 D            |
|                                          |                                 |                                                               |        | ~                                                                                                    | 156                           | AAAAAAAAAAAAAAAA                              | 4                 | BBBBBB                | ategC3 D            |
|                                          |                                 |                                                               |        | ~                                                                                                    | 290                           |                                               | 4                 | BBBBBB                | ategC3 D            |
|                                          |                                 |                                                               |        |                                                                                                    | 333                           |                                               | 4                 | BBBBBB                | ategC4 D            |
|                                          |                                 |                                                               |        |                                                                                                    | 370                           |                                               | 4                 | BBBBBB                | ateg-B1-acc.B1 D    |
|                                          |                                 | 0%                                                            |        | <ul> <li></li> </ul>                                                                                                    | 390                           | ~~~~~~~~~~~~~~~~~~~~~~~~~~~~~~~~~~~~~~        | ۰.<br>۱           |                       | ateg-B1-acc.B1 D    |
|                                          |                                 | U%                                                            | 1.     | ~                                                                                                    | 400                           | ~~~~~~~~~~~~~~~~~~~~~~~~~~~~~~~~~~~~~~        | <b>٦</b>          |                       | ateg.B4-acc.B1 D    |
|                                          |                                 |                                                               |        | <ul> <li>Image: A start of the start of the start of</li></ul> | 410                           | ~~~~~~~~~~~~~~~~~~~~~~~~~~~~~~~~~~~~~~~       | 7                 | RRRRRR                | ateg-B1-acc.B1 D    |
|                                          |                                 |                                                               |        | <ul> <li></li> </ul>                                                                                                    | 430                           | ΔΑΑΑΑΑΑΑΑΑΑΑΑΑΑΑΑΑΑΑΑΑΑΑΑΑΑΑΑΑΑΑΑΑΑΑΑΑΑ       | A                 | BBBBBB                | ateg.B4-acc.B1 D    |
|                                          |                                 |                                                               |        |                                                                                                    | 550                           |                                               | A                 | BBBBBB                | ateg-B6-acc.B3 D    |
|                                          |                                 |                                                               |        |                                                                                                    | 570                           | AAAAAAAAAAAAAAAA                              | Ă.                | BBBBBB                | ategC5 D            |
|                                          |                                 |                                                               |        | <b>1</b>                                                                                                    | 580                           |                                               |                   |                       | bten -C3b           |
|                                          |                                 |                                                               |        | Selezio                                                                                                    | na tutto                      | Deseleziona tutto                             |                   |                       |                     |
|                                          |                                 |                                                               |        |                                                                                                    |                               | 0%                                            |                   | 🔽 Anteprima di stampa | 🚈 Avvio 📔 Esci      |

| 24/09/2014 ENTE DI PF                    | ROVA       | Stampa retribuzioni : | art 10 lett a)                      |                                                |                 | 2006            |                 | Pag. 1          |
|------------------------------------------|------------|-----------------------|-------------------------------------|------------------------------------------------|-----------------|-----------------|-----------------|-----------------|
|                                          |            | 14                    | 1 Tempo<br>6 Tempo<br>Dirigenti a 1 | indeterminato<br>determinato<br>empo Determina | nto             |                 |                 |                 |
| Codice Cognomeenome                      | ÷          | Categoria             | Retrib.Giorn.                       | Retrib.Or aria Lorda                           | Retrib. lett a) | Retrib. lett b) | Retrib. lett c) | Retrib. lett d) |
|                                          | AAA BBBBBB | 43Categ-D3-acc.D1     | 84,17                               | 14,03                                          | 11 ,31          | 12,97           | 14,03           | 15,17           |
|                                          | AAA BBBBBB | 32CategC2             | 69,19                               | 11,53                                          | 10,39           | 10,64           | 11,53           | 12,47           |
|                                          | AAA BBBBBB | 32CategC2             | 68,31                               | 11,38                                          | 10,39           | 10,64           | 11,38           | 12,31           |
| 156 AAAAAAAAAAAAAAAAAAAAAAAAAAAAAAAAAAAA | AAA BBBBBB | 33CategC3             | 70,06                               | 11,68                                          | 10,42           | 10,94           | 11,68           | 12,63           |
| 290 AAAAAAAAAAA                          | AAA BBBBBB | 33CategC3             | 69,98                               | 11,66                                          | 10,39           | 10,94           | 11,66           | 12,61           |
|                                          | AAA BBBBBB | 34CategC4             | 70,33                               | 11,72                                          | 10,49           | 11,28           | 11,72           | 12,67           |
|                                          | AAA BBBBBB | 11 Categ-B1-acc.B1    | 61 ,51                              | 10,25                                          | 9,21            | 9,21            | 10,25           | 11,05           |

#### Cruscotto di calcolo del costo orario dei dipendenti

Questa funzione è presente nel menù:

- Manutenzione •
  - 🔆 ---Funzioni x dipendenti---0

---->(Funz.Globale)

Con la dicitura:

#### Cruscotto di calcolo del costo orario dei dipendenti

#### Implementazioni: 0

- Nuova funzione per la determinazione estemporanea del costo orario dei dipendenti. :
- Azioni Richieste 0

MARIA

✓ Eseguire eventuali manutenzioni sulle Ore annue, Irap e Inail.

| Lordo Mensil                | e € 28.397,30           | Contributi         | € 8.113,   | 95 IRAP                                                                                                    | € 0,0                                                                                                    | 0                                                               | INAIL                   | 173,22                     |                                          |                                                                                                    |                                                        |                                                                     |                       |
|-----------------------------|-------------------------|--------------------|------------|----------------------------------------------------------------------------------------------------|----------------------------------------------------------------------------------------------------|-----------------------------------------------------------------|-------------------------|----------------------------|------------------------------------------|----------------------------------------------------------------------------------------------------|--------------------------------------------------------|---------------------------------------------------------------------|-----------------------|
| Anno Codi<br>≥ 2014<br>2014 | 40 DOMENI<br>50 D'AMBRA |                    | DA<br>MA   | NIELA<br>RIA                                                                                                    | Cate                                                                                                    | g <mark>oria</mark><br>g-D3-acc.D1<br>gC2                       | Costo Ora<br>€19<br>€16 | ario ▲<br>,60<br>,92       |                                          |                                                                                                    |                                                        |                                                                     |                       |
| Nuovo F8                    | Edita F5                | <u>Cancella</u> F6 | Aggion Vo  | Cruscotto p<br>Alcolo<br>alcolo<br>alcolo<br>ata Calcolo 24/C<br>ata Calcolo 24/C<br>ata Calcolo | er simulazi<br>50 € 0<br>19/2014<br>€ 20.616,84<br>€ 23.340,94<br>€ 31.678<br>2 Cognome<br>10 DOMENI<br>10 DOMENI<br>10 D'AMBRA | AMBRA<br>AMBRA<br>Dre annue 1<br>Voci Per<br>Contr<br>.83 / ore | o costo orari<br>2 ⊘    | ANIELA<br>ANIELA<br>ANIELA | J,<br>toP<br>P €1.98<br>io € *<br>C<br>C | Categ.<br>erc.irap € 1<br>0,00 Tr<br>33,98<br>16,92<br>ategoria<br>ategoria<br>ategoria<br>ategoria | 32 CategC2<br>100,00 Perc.i<br>edicesima INAIL INAIL I | Esci<br>inail €<br>€ 1.753<br>€ 142<br>Orario<br>€ 19,60<br>€ 16,92 | × 0.61<br>1.18<br>.38 |
|                             |                         |                    |            | Nuovo F8                                                                                                    | <u>E</u> dita F5                                                                                                    | <u>C</u> ancella I                                              | F6 Aggiorna             | F9 🔽 Ant                   | eprima di stan                           | npa 🕒 Si                                                                                            | tampa                                                  | Annul                                                               | a F7                  |
| 09/2014 ENTE                | DI PROVA                |                    |            |                                                                                                    | соѕто                                                                                                    | ORARIO                                                          |                         |                            |                                          | *                                                                                                   |                                                        |                                                                     | Pag. 1                |
| nome / Nome                 | Categ.                  | Data Calcolo       | Imp.contr. | Imp.Person.                                                                                                    | Incarichi                                                                                                    | XIII                                                            | Retrib.annua            | Contr ibuti                | IRAP                                     | INAIL                                                                                               | Costo annuo                                            | Ore C                                                               | osto orario           |
| ELA                         | Categ-D3-acc.D1         | 24/09/2014         | €21.972,00 | € 4.288,80                                                                                                    | €0,00                                                                                                    | €2.136,50                                                       | € 28.397,30             | €8.113,95                  | €0,00                                    | €173,22                                                                                             | €36.684,48                                             | 1.872                                                               | €19,60                |
|                             |                         | 0.1 P0 P01.1       | 600.040.04 | 6 070 00                                                                                                    | 60.00                                                                                                    | C 4 750 40                                                      | 6 00 040 04             | 60.044.50                  | 64.002.00                                | 6443.39                                                                                             | 604 070 00                                             | 4.070                                                               | 640.00                |

Uscendo dalla funzione vengono azzerati tutti i dati in modo da consentire nuovi conteggi.

(1 di 2)

#### Pubblicazioni sul WEB: Riepilogo Competenze / Trattenute (1 di 1)

#### Questa funzione è presente nel menù:

Manutenzione • o 🗾 ---Funzioni x web---PUBBLICAZIONE RIEPILOGO EMOLUMENTI E TRATTENUTE SU WEB Pubblicazioni sul WEB <u>Γ</u>Esci Con la dicitura: Ente COMUNE DI > Riepilogo Competenze / Criteri di selezione Trattenute Anno 2014 🚖 Implementazioni: 0 Codice dipendente da œθ a 99999 юθ Cerca ✓ Introdotti a fondo pagina anche i totali sintetici per contributi, erario e netto Elabora 💌 Matricola 💌 Cognome ▼ Nome ▼ Stato cedolino : Azioni Richieste 0 ✓ Prendere Nessun dato visualizzato visione del nuovo modello di stampa. Pubblica su web Stampa log

| RIEPILOGO | <b>EMOLUMENTI E</b> | TRATTENUTE | DELL'ANNO | 2014 |
|-----------|---------------------|------------|-----------|------|
|           |                     |            | DELERANO  |      |

| 6       | - Categ-D1-acc.D1 - Tempo indetermina   | to - Capitolo: | 200.0 POLIT | TCHE DEL F | PERSONALE |          |          |          |          |           |         |          |          |           |
|---------|-----------------------------------------|----------------|-------------|------------|-----------|----------|----------|----------|----------|-----------|---------|----------|----------|-----------|
|         |                                         | Gennaio        | Febbraio    | Marzo      | Aprile    | Maggio   | Giugno   | Luglio   | Agosto   | Settembre | Ottobre | Novembre | Dicembre | Totale    |
| Emolun  | nenti                                   |                |             |            |           |          |          |          |          |           |         |          |          |           |
| 2       | RETRIBUZIONE TABELLARE                  | 1.763,89       | 1.763,89    | 1.763,89   | 1.763,89  | 1.763,89 | 1.763,89 | 1.763,89 | 1.763,89 | 1.763,89  |         |          |          | 15.875,01 |
| 9       | INDENNITA' VACANZA CONTRATTUALE         | 13,23          | 13,23       | 13,23      | 13,23     | 13,23    | 13,23    | 13,23    | 13,23    | 13,23     |         |          |          | 119,07    |
| 91      | INDENNITA' DI COMPARTO                  | 4,95           | 4,95        | 4,95       | 4,95      | 4,95     | 4,95     | 4,95     | 4,95     | 4,95      |         |          |          | 44,55     |
| 92      | INDENNITA' DI COMPARTO FONDO            | 46,95          | 46,95       | 46,95      | 46,95     | 46,95    | 46,95    | 46,95    | 46,95    | 46,95     |         |          |          | 422,55    |
| 171     | AP PERSONAM art.9 CCNL09/05/06          | 61,68          | 61,68       | 61,68      | 61,68     | 61,68    | 61,68    | 61,68    | 61,68    | 61,68     |         |          |          | 555,12    |
| 371     | SPECIFICHE RESPONSABILITA'              |                |             |            | 718,79    |          |          |          |          |           |         |          |          | 718,79    |
| 2001    | XIII^ MENSILITA'                        |                |             |            |           |          |          |          |          |           |         |          |          |           |
| 2001    | XIIIA MENSILITA' IN GIORNI              |                |             |            |           |          |          |          |          |           |         |          |          |           |
| 4018    | ARROTONDAMENTO MP                       |                |             | -0,73      |           |          |          |          |          |           |         |          |          | -0,73     |
| 61461   | PRODUTTIVITA' AP                        |                |             |            |           | 1.369,72 |          |          |          |           |         |          |          | 1.369,72  |
| 61462   | PREMIO DI ECCELLENZA AP                 |                |             |            |           | 738,57   |          |          |          |           |         |          |          | 738,57    |
|         | Totale                                  | 1.890,70       | 1.890,70    | 1.889,97   | 2.609,49  | 3.998,99 | 1.890,70 | 1.890,70 | 1.890,70 | 1.890,70  |         |          |          | 19.842,65 |
| Tratten | ute                                     |                |             |            |           |          |          |          |          |           |         |          |          |           |
| 9001    | ADDIZIONALE REGIONALE AP - RATEIZZATA   | 31,11          | 31,11       | 31,11      | 31,11     | 31,11    | 31,11    | 31,11    | 31,11    | 31,11     |         |          |          | 279,99    |
| 9003    | ADDIZIONALE COMUNALE AP - RATEIZZATA    | 12,81          | 12,81       | 12,81      | 12,81     | 12,81    | 12,81    | 12,81    | 12,81    | 12,81     |         |          |          | 115,29    |
| 9006    | ACC. ADD.COMUNALE - RATEIZZATA          |                |             | 6,66       | 6,66      | 6,66     | 6,66     | 6,66     | 6,66     | 6,66      |         |          |          | 46,62     |
| 90202   | DEBITO IRPEF 730                        |                |             |            |           |          |          | 222,00   | 222,00   | 222,00    |         |          |          | 666,00    |
| 90203   | INTERESSI x RATEIZ. DEBITO IRPEF 730    |                |             |            |           |          |          |          | 0,73     | 1,47      |         |          |          | 2,20      |
| 90215   | DEBITO ADDIZ.REGIONALE 730              |                |             |            |           |          |          | 30,20    | 30,20    | 30,20     |         |          |          | 90,60     |
| 90215   | DEBITO ADDIZ.REGIONALE 730 -M.P.        |                |             |            |           |          |          |          |          | 0,01      |         |          |          | 0,01      |
| 90220   | INTERESSI x RATEIZ. ADDIZ.REGIONALE 730 |                |             |            |           |          |          |          | 0,10     | 0,20      |         |          |          | 0,30      |
| 90235   | DEBITO ADDIZ. COMUNALE 730              |                |             |            |           |          |          | 14,80    | 14,80    | 14,81     |         |          |          | 44,41     |
| 90240   | INTERESSI x RATEIZ. ADDIZ. COMUNALE 730 |                |             |            |           |          |          |          | 0,05     | 0,10      |         |          |          | 0,15      |
| 90251   | ACCONTO ADDIZIONALE COMUNALE 730        |                |             |            |           |          |          | 4,41     | 4,41     | 4,41      |         |          |          | 13,23     |
| 90251   | ACCONTO ADDIZIONALE COMUNALE 730 -M.P.  |                |             |            |           |          |          |          |          | -0,02     |         |          |          | -0,02     |
| 90260   | INTERESSI x RATEIZ. ACC.ADD.COM. 730    |                |             |            |           |          |          |          | 0,01     | 0,03      |         |          |          | 0,04      |
| 90271   | IDACCONTO 730                           |                |             |            |           |          |          | 88,80    | 88,80    | 88,80     |         |          |          | 266,40    |
| 90271   | IDACCONTO 730 -M.P.                     |                |             |            |           |          |          |          |          | 0,01      |         |          |          | 0,01      |
| 90280   | INTERESSI x RATEIZ. I ACCONTO 730       |                |             |            |           |          |          |          | 0,29     | 0,59      |         |          |          | 0,88      |
| 91151   | PICCOLI PRESTITI INPDAP                 | 222,02         | 222,02      | 222,02     | 222,02    | 222,02   | 222,02   | 222,02   | 222,02   | 222,02    |         |          |          | 1.998,18  |
| 93011   | TRATTEN                                 | 14,09          | 14,09       | 14,09      | 14,09     | 14,09    | 14,09    | 14,09    | 14,09    | 14,09     |         |          |          | 126,81    |
|         | Totale                                  | 280,03         | 280,03      | 286,69     | 286,69    | 286,69   | 286,69   | 646,90   | 648,08   | 649,30    |         |          |          | 3.651,10  |
|         | Totale contributi                       | 210,75         | 210,75      | 210,75     | 276,81    | 404,69   | 210,75   | 210,75   | 210,75   | 210,75    |         |          |          | 2.156,75  |
|         | Totale erario                           | 118,93         | 128,09      | 100,94     | 326,49    | 885,02   | 104,38   | 100,94   | 100,94   | 104,38    |         |          |          | 1.970,11  |
|         | Totale netto                            | 1.281,00       | 1.272,00    | 1.291,59   | 1.719,50  | 2.422,59 | 1.288,88 | 932,11   | 930,93   | 926,27    |         |          |          | 12.064,87 |

Estrazione dati x UniEmens nodo ListaPosPa

(1 di 3)

#### Questa funzione è presente nel menù:

- Elaboraz.mensili
  - O
     Adempimenti INPS + ex INPDAP

     ■@\* ---UNIEMENS--

Con la dicitura:

Estrazione dati Dipendenti Pubblici per UniEmens (ex INPDAP)

#### o Implementazioni:

✓ A breve sarà disponibile la versione 2.10.0000 della Procedura Tinn UniEmens che comprenderà importanti novità in ordine alla gestione dei Quadri V1 con causale 5. del nodo ListaPosPa:

#### o Azioni Richieste

✓ Mantenere sempre correttamente aggiornati tutti gli eventi significativi relativamente ai periodi di Assunzione, Inquadramento Economico, P.Time, Assenze e Configurazione Previdenziale !!.

| uniEMENS - Etrazione dati di                            | pendenti pubblic     | he amministrazioni (Listal  | PosPa)      |               |
|---------------------------------------------------------|----------------------|-----------------------------|-------------|---------------|
| 1 ENTE DI PROVA                                         |                      |                             |             |               |
| Limiti inf                                              | eriori               | Limiti superio              | ori         |               |
| Anno / mese / prg.mese                                  | 2014                 | 9 Progr.mese 0              | 9 🗲         |               |
| Da codice dipendente                                    | <del>0</del> 0⁄      | a codice dipendente 999999  | 99 00       |               |
| Percorso/Nome File da estrarre                          | C:\DATI_INPS\ENTE    | _DI_PROVA\2014\20140900DN   | 1A2 🔁       |               |
|                                                         |                      |                             |             |               |
| <                                                       |                      |                             |             | >             |
| Visual. elenco dati estratti Visua<br>Aggiornamento di: | l.solo dipend.con V1 | Stampa elenco dati estratti | Stampa solo | dipend.con V1 |
|                                                         | 0%                   |                             | 🦯 👳 Avvio   | 📔 Esci        |

La maschera video non presenta modifiche nei criteri di selezione da impostare al momento dell'esecuzione da parte dell'operatore.

La "messa a punto" deve essere ovviamente preventiva e riguardare la corretta gestione degli eventi relativi ai periodi di:

- Assunzione,
- Inquadramento Economico,
- ➢ P.Time,
- Assenze
- Configurazione Previdenziale

е

Informazioni più dettagliate sul trattamento dei quadri V1 con causale 5 saranno riportate nella Guida Tinn UniEmens Rel.2.10.0000

| Anagrafica dipendenti       Gestione Assunzioni       Image: Constraint of the system of the system of the |  |
|----------------------------------------------------------------------------------------------------|--|
| Anagrafica dipendenti       Gestione Assunzioni       Image: Constraint of the system of the system of the |  |
| Cod. ente       1       ENTE DI PROVA         Cod. dipendente       40       DOMENI DANIELA         Assunzioni         Data Assunzione       Data Cessazione       Tipo Ass.       Tipo Impiego       Data Reg.       Prima Data Fine         1       15/09/1973       31/12/9999       1       1       31/12/2012       31/12/9999                                                                                                    |  |
| Cod. dipendente       40       DOMENI DANIELA         Assunzioni         Data Assunzione       Data Cessazione       Tipo Ass.       Tipo Impiego       Data Reg.       Prima Data Fine         1       1       31/12/2012       31/12/9999       31/12/9999       1       1                                                                                                    |  |
| Assunzioni           Data Assunzione         Data Cessazione         Tipo Ass.         Tipo Impiego         Data Reg.         Prima Data Fine           15/09/1973         31/12/9999         1         1         31/12/2012         31/12/9999         IIII         IIIIIIIIIIIIIIIIIIIIIIIIIIIIIIIIIIII                                                                                                    |  |
| Data Assunzione         Data Cessazione         Tipo Ass.         Tipo Impiego         Data Reg.         Prima Data Fine           ▶         15/09/1973         31/12/9999         1         1         31/12/2012         31/12/9999         IIIIIIIIIIIIIIIIIIIIIIIIIIIIIIIIIIII                                                                                                    |  |
|                                                                                                    |  |
|                                                                                                    |  |
| Data Assunz, 15/09/1973 🔿 🛛 Data Cessaz, 31/12/9999 🔿 🔹 Data Reg. 31/12/2012 🔿 Prima Cessaz, 31/12/9999 🔿                                                                                                    |  |
| Tipo Assunz 1 🥐 Tempo indeterminato Causa cess. 🦻                                                                                                    |  |
| Tipo Impiego 7 CONTRATTO A TEMPO INDETERMINATO (TEMPI                                                                                                    |  |
| Nota                                                                                                    |  |
| Tutore di appartenenza                                                                                                    |  |
| Progr. Codice Descrizione Data Inizio Data Fine Data Re 🔨                                                                                                    |  |
| 1 1 DIPENDENTI DI RUOLO 15/09/1973 31/12/9999 15/09/19                                                                                                    |  |
|                                                                                                    |  |
| Prg 1 Cod. 1 2 DIPENDENTI DI RUOLO                                                                                                    |  |
| Inizio 15/09/1973 > Fine 31/12/9999 > Reg. 15/09/1973 > Prima fine 31/12/9999 >                                                                                                    |  |
|                                                                                                    |  |

| Lod.                        | 1. dipende                           | ente            | 40     | DUMENI                                | DANIELA                              |             |                |                                 |                         |                                         |    |
|-----------------------------|--------------------------------------|-----------------|--------|---------------------------------------|--------------------------------------|-------------|----------------|---------------------------------|-------------------------|-----------------------------------------|----|
| P                           | rogr.                                | Categ/Liv       | Des    | IN<br>crizione                        | iquadram                             | Data Inizio | Data Fine      | Data R                          | egistraz.               | Data fine pro                           | ec |
|                             | 1                                    | 4               | 8 Cate | g-D3-acc.[                            | D1                                   | 15/09/1973  | 31/12/9999     | 31/12/20                        | 012                     | 31/12/9999                              |    |
|                             |                                      |                 |        |                                       |                                      |             |                |                                 |                         |                                         |    |
|                             |                                      |                 |        |                                       |                                      |             |                |                                 |                         |                                         |    |
|                             |                                      |                 |        |                                       |                                      |             |                |                                 |                         |                                         |    |
|                             |                                      |                 |        |                                       |                                      |             |                |                                 |                         |                                         |    |
|                             |                                      |                 |        |                                       |                                      |             |                |                                 |                         |                                         |    |
|                             |                                      |                 |        |                                       |                                      |             |                |                                 |                         |                                         |    |
|                             |                                      |                 |        |                                       |                                      |             |                |                                 |                         |                                         |    |
|                             |                                      |                 |        |                                       |                                      |             |                |                                 |                         |                                         |    |
|                             |                                      |                 |        |                                       |                                      |             |                |                                 |                         |                                         |    |
|                             |                                      |                 |        |                                       |                                      |             |                |                                 |                         |                                         |    |
|                             |                                      |                 |        |                                       |                                      |             |                |                                 |                         |                                         |    |
|                             |                                      |                 |        |                                       |                                      |             |                |                                 |                         |                                         |    |
|                             |                                      |                 |        |                                       |                                      |             |                |                                 |                         |                                         |    |
|                             |                                      |                 |        |                                       |                                      |             |                |                                 |                         |                                         |    |
| Drov                        | gressivo                             |                 | ī p-   |                                       | 15/09/1973                           | A Date 5    | inc. 31/12/000 |                                 | Data Par                | 31/12/2012                              |    |
| Prog                        | gressivo                             |                 | 1 Da   | ta Inizio 1                           | 15/09/1973                           | Data F      | ine 31/12/999  | 9 👌                             | Data Reg.               | 31/12/2012                              |    |
| Prog                        | gressivo<br>eg/Livelli               | p 4             | 1 Da   | ta Inizio 1<br>Categ-D3-              | 15/09/1973<br>-acc.D1                | Data F      | ine 31/12/999  | 9 💽 I<br>Prima data C           | Data Reg.<br>Cessazione | 31/12/2012                              |    |
| Pro <u>c</u><br>Cate        | gressivo<br>eg/Livell                | 5 050000        | 1 Da   | ta Inizio 1<br>Categ-D3-<br>Posizione | 15/09/1973<br>-acc.D1<br>economica [ | Data F      | ine 31/12/999  | 9 <u>&gt;</u> 1<br>Prima data C | Data Reg.<br>Cessazione | 31/12/2012<br>31/12/9999                | en |
| Pro <u>o</u><br>Cate<br>Qua | gressivo<br>eg/Livelli<br>alifica RG | o 4<br>s 050000 | Da     | ta Inizio 1<br>Categ-D3-<br>Posizione | 15/09/1973<br>-acc.D1<br>economica D | Data F      | ine 31/12/999  | 9 💽 I<br>Prima data C           | Data Reg.<br>Cessazione | 31/12/2012<br>31/12/9999<br>(per UniEme | en |

| Estrazione dati x UniEmens nodo ListaPosPa                                                                                                    | (3 di 3)                                                    |
|----------------------------------------------------------------------------------------------------|-------------------------------------------------------------|
| 🚥 Anagrafica Dipendent - Part Time                                                                                                    |                                                             |
|                                                                                                    |                                                             |
| Cod. ente ENTE DI PROVA                                                                                                    |                                                             |
| Anno 2014 Cod. dipendente 40 DUMENI DANIELA                                                                                                    |                                                             |
| ► Z08333 PART TIME ORIZONTALE 83,33% 04/07/2014 31/07/2014                                                                                                    |                                                             |
|                                                                                                    |                                                             |
|                                                                                                    |                                                             |
|                                                                                                    |                                                             |
|                                                                                                    |                                                             |
|                                                                                                    |                                                             |
| Posizione 2006333 PART TIME URIZUNTALE 83,33%                                                                                                    |                                                             |
| Nota                                                                                                    |                                                             |
| Anagrafica Dipendenti - Assenze                                                                                                    |                                                             |
| Nuovo F8 Edita F5 Cancella F6 Aggiorna F9 Cod. ente                                                                                                    |                                                             |
| Anno 2014 Cod. dipendente 40 DOMENI DANIELA                                                                                                    | <u> </u>                                                    |
| Posizione Descrizione posizioni particolari Data Inizio                                                                                                    | Data Fine           03/07/2014                              |
| ► ASPOOT ASPETTATIVA × MOTIVI FAMILIARI O PERSON. 03/07/2014                                                                                                    |                                                             |
| ► ASPOOT ASPETTATIVA × MOTIVI FAMILIARI O PERSON.  03/07/2014                                                                                                    |                                                             |
| ASPOOT ASPETTATIVA × MOTIVI FAMILIARI O PERSON. 03/07/2014                                                                                                    |                                                             |
| ASPOOT ASPETTATIVA × MOTIVI FAMILIARI O PERSON. 03/07/2014                                                                                                    |                                                             |
| ASPOOT ASPETTATIVA × MOTIVI FAMILIARI O PERSON. 03/07/2014                                                                                                    |                                                             |
| ASPOOT ASPETTATIVA × MOTIVI FAMILIARI O PERSON. (03/07/2014                                                                                                    |                                                             |
| ▲ ASPOOT ASPETTATIVA × MOTIVI FAMILIARI O PERSON. 03/07/2014           Codice         ASPE01         ASPETTATIVA × MOTIVI FAMILIARI O PERSON.                                                                                                    | Importo € 0,00                                              |
| Codice ASP001 ASPETTATIVA × MOTIVI FAMILIARI O PERSON. 03/07/2014                                                                                                    | Magenta € 0,00<br>2014 Data recup. 01/07/2014               |
| ▲ SP001       ASPETTATIVA × MOTIVI FAMILIARI O PERSON.       03/07/2014         Codice       ASP001       ASPETTATIVA × MOTIVI FAMILIARI O PERSON.         Inizio       03/07/2014       Fine       03/07/2014         Nota       Inizio       03/07/2014       Prima scad       Data reg.                                                                                                    | Importo € 0,00<br>/2014 Data recup. 01/07/2014              |
| Codice ASP001 ASPETTATIVA × MOTIVI FAMILIARI O PERSON. 03/07/2014                                                                                                    | 2014 Data recup. 01/07/2014                                 |
| Codice ASP001 ASPETTATIVA × MOTIVI FAMILIARI O PERSON.<br>Codice ASP001 ASPETTATIVA × MOTIVI FAMILIARI O PERSON.<br>Inizio 03/07/2014 Fine 03/07/2014 Prima scad Data reg. 01/07.<br>Nota                                                                                                    | 2014 Data recup. 01/07/2014<br>Agnulla F7                   |
| ASPOI       ASPETTATIVA x MOTIVI FAMILIARI D PERSON.       03/07/2014         Codice       ASPOI       ASPETTATIVA x MOTIVI FAMILIARI D PERSON.         Linizio       03/07/2014       Fine       03/07/2014         Nota       Inizio       03/07/2014       Fine       03/07/2014         Cod. ente       ENTE DI PROVA       Cod. dipendente       40       DOMENI DANIELA         Config.generale-INPDAP-INAIL       Configurazione Inps       Previdenza Complementare       Inizio                                                                                                    | Importo € 0,00<br>2014 Data recup. 01/07/2014<br>Agnulla F7 |
| ASPOOT ASPETTATIVA × MOTIVI FAMILIARI O PERSON     O3/07/2014      Codice ASPOOT ASPETTATIVA × MOTIVI FAMILIARI O PERSON     Codice ASPOOT ASPETTATIVA × MOTIVI FAMILIARI O PERSON     Inizio 03/07/2014 Fine 03/07/2014 Prima scad     Data reg. 01/07     Nota      Anagrafica dipendenti Configurazione previdenziale e assistenziale     Cod. ente     ENTE DI PROVA     Cod. dipendente     40 DOMENI DANIELA     Config.generale-INPDAP-INAIL Configurazione Inps Previdenza Complementare     Prg. Codice Descrizione qualifica previdenziale     Data Inizio Data fine Data Reg.                                                                                                    | Importo € 0,00<br>2014 Data recup. 01/07/2014<br>Agnulla F7 |
| ASPETTATIVA × MOTIVI FAMILIARI O PERSON. [03/07/2014     Codice ASP001 ASPETTATIVA × MOTIVI FAMILIARI O PERSON.     Codice ASP001 ASPETTATIVA × MOTIVI FAMILIARI O PERSON.     Inizio 03/07/2014 Fine 03/07/2014 Prima scad Data reg. 01/07.     Nota  Anagrafica dipendenti Configurazione previdenziale e assistenziale Cod. ente Cod. ente ENTE DI PROVA Cod. dipendente 40 DOMENI DANIELA Configurazione Inps Previdenza Complementare Prg. Codice Descrizione qualifica previdenziale Data Inizio Data fine Data Reg. 1 0 T.INDINADEL 15/09/1973 31/12/2013 31/12/2012 2 2 T.IND OPTANTE 01/01/2014 31/12/3999 01/01/2014                                                                                                    | 2014 Data recup. 01/07/2014<br>Agnulla F7                   |
| ASPETTATIVA × MOTIVI FAMILIARI O PERSON     O3/07/2014     Codice  ASPO1     ASPETTATIVA × MOTIVI FAMILIARI O PERSON     Inizio  03/07/2014     Fine  03/07/2014     Prima scad     Data reg.  01/07     Nota     Cod. ente     I ENTE DI PROVA     Cod. ente     I ENTE DI PROVA     Cod. ente     I ENTE DI PROVA     Cod. ente     I ENTE DI PROVA     Cod. ente     I ENTE DI PROVA     Cod. ente     I ENTE DI PROVA     Cod. ente     I ENTE DI PROVA     Cod. ente     I ENTE DI PROVA     Cod. ente     I ENTE DI PROVA     Cod. ente     I ENTE DI PROVA     Cod. ente     I ENTE DI PROVA     Cod. ente     I ENTE DI PROVA     Cod. ente     I ENTE DI PROVA     Cod. ente     I I O T.IND INADEL     I O T.IND INADEL     I O T.IND INADEL     I O T.IND OPTANTE     O1/01/2014     J/12/9399     O1/01/2014     I                                                                                                    | Importo € 0,00<br>2014 Data recup. 01/07/2014<br>Agnulla F7 |
| Aspertrativa x MOTIVI FAMILLARI O PERSON       03/07/2014         Codice       ASPETTATIVA x MOTIVI FAMILLARI O PERSON.         Inizio       03/07/2014         Fine       03/07/2014         Prima scad       Data reg.         Odd pendenti       Configurazione previdenziale e assistenziale         Cod. ente       ENTE DI PROVA         Cod. dipendente       40         DOMENI DANIELA       Configurazione Inps         Configurazione Inps       Previdenza Complementare         Prg.       Codice Descrizione qualifica previdenziale         Data fine       Data Reg.         1       0 T.IND INADEL         1       0 T.IND OPTANTE         01/01/2014       31/12/2013         TIPO ASSOGGETTAMENTI PREVIDENZIALI/ASSISTENZIALI         INPDAI       INPDAP<                                                                                                    | Importo € 0,00<br>2014 Data recup. 01/07/2014<br>Agnulla F7 |
| Anagrafica dipendenti Configurazione previdenziale e assistenziale<br>Codice ASP001 ASPETTATIVA x MOTIVI FAMILIARI O PERSON.<br>Inizio 03/07/2014 Fine 03/07/2014 Prima scad Data reg 01/07.<br>Nota<br>Anagrafica dipendenti Configurazione previdenziale e assistenziale<br>Cod. ente ENTE DI PROVA<br>Cod. dipendente 40 DOMENI DANIELA<br>Config genetaleINPDAP-INALL Configurazione Inps Previdenza Complementare<br>Prg. Codice Descrizione qualifica previdenziale Data Inizio Data fine Data Reg.<br>1 0 T.IND INADEL<br>2 2 T.IND OPTANTE 01/01/2014 31/12/2013 31/12/2012<br>2 2 T.IND OPTANTE 01/01/2014 31/12/2019 01/01/2014<br>INPS INPDA INDA P F<br>Conguagio imponibili previdenzial INPDA P 7<br>Conguagio imponibili previdenzial INPDA P 7<br>Compue/prov attività                                                                                                    | 2014 Data recup. 01/07/2014<br>Agnulla F7                   |
| Anagrafica dipendenti Configurazione previdenziale e assistenziale Codice ASPO01 ASPETTATIVA x MOTIVI FAMILIARI O PERSON Data reg 01/07 Note Anagrafica dipendenti Configurazione previdenziale e assistenziale Cod. enle Cod. enle ENTE DI PROVA Cod. dipendente 40 DOMENI DANIELA Configurazione lnps   Previdenza Complementare Prig Codice Descrizione qualifica previdenziale Data Inizio Data fine Data Reg. 1 0 T.IND INADEL Prig Codice Descrizione qualifica previdenziale 15/09/1973 31/12/2013 31/12/2012 2 2 T.IND OPTANTE 01/01/2014 31/12/9999 01/01/2014 TIPO ASSOGGE TTAMENTI PREVIDENZIALI/ASSISTENZIALI INPS INPDA INPDA P Previdenzial INPDA P Previdenzial INPDA P Previdenzia | 2014 Data recup. 01/07/2014                                 |
| Aspect TATIVA x MOTIVI FAMILLARI O PERSON       03/07/2014         Codice       ASPETTATIVA x MOTIVI FAMILLARI O PERSON         Inicio       03/07/2014         Fine       03/07/2014         Prima scad       Data reg         Onderedenti       Configurazione previdenziale e assistenziale         Cod. ente       ENTE DI PROVA         Cod. ente       ENTE DI PROVA         Codi ogenerale-INPOAFINALL       Configurazione Inps         Prig.       Codice Descrizione qualifica previdenziale       Data rizio         Data Inizio       Data fine       Data Reg.         1       0       T.IND INADEL       15/09/1973       31/12/2013         2       2       T.IND OPTANTE       01/01/2014       31/12/2999       01/01/2014         INPS       INPDAF       Previd Complement       (punto 8 del CUD)       Comune/prov attività       Ins.e diverso da sede del'Entel         NPDAP       Cod. meccan. CPDEL       Previd complement       Ente previdenziale       D                                                                                                    | Importo € 0,00 2014 Data recup. 01/07/2014  Agnulla F7      |
| Anagrafica dipendenti Configurazione previdenziale e assistenziale Codice ASPOII ASPETTATIVA x MOTIVI FAMILLARI O PERSON Codice ASPOII ASPETTATIVA x MOTIVI FAMILLARI O PERSON Inicio Data reg 07.07 Nota  Anagrafica dipendenti Configurazione previdenziale e assistenziale Codi ente Codi dipendente 40 DOMEN DANIELA Configurazione Inps Previdenza Complementare Prg. Codice Desta Tinizio Data fine Data Reg 1 0 1 0 TIND OPTANTE 01/01/2014 01/01/2014 01/01/2014 01/01/2014 01/01/2014 01/01/2014 01/01/2014 01/01/2014 01/01/2014 01/01/2014 01/01/2014 01/01/2014 01/01/2014 01/01/2014 01/01/2014 01/01/2014 01/01/2014 01/01/2014 01/01/2014 01/01/2014 01/01/2014 0 01/01/2014 0 01/01/2014 0 0 0 0 0 0 0 0 0 0 0 0 0 0 0 0 0 0                                                                                                    | Importo € 0,00<br>2014 Data recup. 01/07/2014<br>Agnulla F7 |
| Anagrafica dipendenti Configurazione previdenziale e assistenziale  Cod. ente Cod. ente Cod. ente Cod. dipendenti Configurazione previdenziale e assistenziale  Prog. Codice Descrizione Providenziale Prog. Codice Descrizione Providenziale Data Inizio Data Inizio Data Inizio Data Inizio Data Inizio Data Inizio Data Inizio Data Inizio IIPOAP IIPOAP Cod. meccan. CPDEL Firesum: B D M Posizione INPDAP Rudol INPDAP Cod. meccan. CPDEL Posizione InPOAP Rudol INPDAP Cod. meccan. CPDEL Posizione InPOAP Rudol INPDAP Cod. meccan. CPDEL Posizione InPOAP Rudol INPDAP Cod. meccan. CPDEL Posizione InPOAP Rudol INPDAP Cod. meccan. CPDEL Posizione InPOAP Rudol INPDAP Cod. meccan. CPDEL Posizione InPOAP Rudol INPDAP Cod. meccan. CPDEL Posizione InPOAP Security and III IIIIIIIIIIIIIIIIIIIIIIIIIIIIIII                                                                                                    | Importo € 0.00 2014 Data recup. 01/07/2014  Agnulla F7      |
| Anagrafica dipendenti Configurazione previdenziale e assistenziale     Codee ASP001     ASPETTATIVA « MOTIVI FAMILLARI D PERSON.     Inicio [03/07/2014 Fine [03/07/2014 Prime scele]     Data reg [01/07     Note     Anagrafica dipendenti Configurazione previdenziale e assistenziale     Cod. dipendente     40 DOMENI DANIELA     Configuence et NIPDAP INALL Configurazione Inps     Previdenza Complementare     Preci Codice Descrizione qualifica previdenziale     1 0 1 VINOINADEL     15/0/17/2014 31/12/2013 31/12/2012     2 2 T.IND. OPTANTE     01/01/2014 31/12/3999 01/01/2014     Int se diverso da sede dell'Ente     INPDAP     Codi meccan. CPDEL     Previd.Complem.     (punto 8 del CUD)     Comune/prov atività     Cod. meccan. CPDEL     Posizione INPDAP     Ruolo INPDAP     fressund B C D M      Posizione Inal Descrizione     Data Inizio     Data Inizio     Data Inizio     Data Inizio     Data Inizio     Data Inizio     Data Inizio     Int. se diverso da sede dell'Ente     INPDAP     Cod. meccan. CPDEL     Previd.Complem.     (punto 8 del CUD)     Comune/prov atività         01/01/2014 31/12/3999     01/01/2014     1/10/2004 31/12/3999     Init. se diverso da sede dell'Ente     INPDAP     Cod. meccan. CPDEL     Posizione Inal     Descrizione     Data Inizio     Data Inizio     Data Ini     DI/01/2004     I/10/2004     I/10/2004     I/10/2004     I/1  | Importo € 0,00<br>2014 Data recup. 01/07/2014<br>Agnulla F7 |
| Anagrafica dipendenti Configurazione previdenziale e assistenziale     Codae ASP001     ASPETTATIVA « MOTIVI FAMILLARI D PERSON     Inizio 03/07/2014     Fine 03/07/2014     Pine scal     Data reg 01/07     Nota                                                                                                    | Importo € 0,00<br>2014 Data recup. 01/07/2014<br>Agnulla F7 |